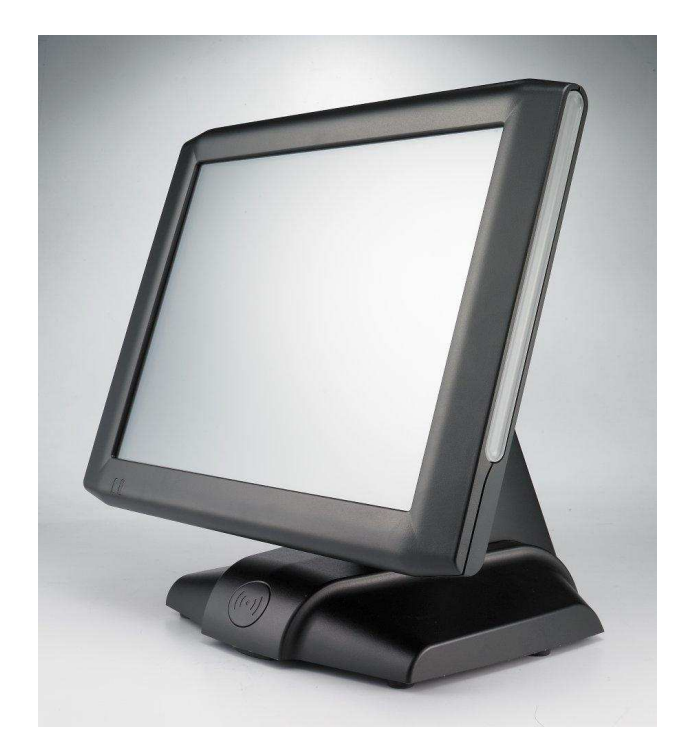

# **User's Manual**

## **Gladius Smart**

## 15" All in one POS PC

## (M/B: FH-5251)

Version 1.7

## **Copyright Notice**

This document is copyrighted, © 2012. All rights are reserved. FIRICH ENTERPRISES CO., LTD. has the right to make improvements of the product described in this manual at any time without notice.

No part of this manual may be reproduced, copied, translated, or transmitted in any form or by any means without the prior written permission from FIRICH ENTERPRISES CO., LTD.. Information provided in this manual is intended to be accurate and reliable. However, FIRICH ENTERPRISES CO., LTD. assumes no responsibility for its use, nor for any infringements upon the rights of third parties, which may result from its use.

The material in this document is for product information only and is subject to change without notice. While reasonable efforts have been made in the preparation of this document to assure its accuracy, FIRICH ENTERPRISES CO., LTD., assumes no liabilities resulting from errors or omissions in this document, or from the use of the information contained herein.

## Safety and Warranty

- 1. Read these safety instructions carefully.
- 2. Keep this user's manual for later reference.
- 3. Disconnect this equipment from any AC outlet before cleaning. Do not use liquid or spray detergents for cleaning. Use a damp cloth.
- 4. For pluggable equipment, the power outlet must be installed near the equipment and must be easily accessible.
- 5. Keep this equipment away from humidity.
- 6. Put this equipment on a reliable surface during installation. Dropping it or letting it fall could cause damage.
- 7. The openings on the enclosure are for air convection. Protect the equipment from overheating. DO NOT COVER THE OPENINGS.
- 8. Make sure the voltage of the power source is correct before connecting the equipment to the power outlet.
- 9. Position the power cord so that people cannot step on it. Do not place anything over the power cord.
- 10. All cautions and warnings on the equipment should be noted.
- 11. If the equipment is not used for a long time, disconnect it from the power source to avoid damage by transient over-voltage.
- 12. Never pour any liquid into an opening. This could cause fire or electrical shock.
- 13. Never open the equipment. For safety reasons, only qualified service personnel should open the equipment.
- 14. If any of the following situations arises, get the equipment checked by service personnel:
  - a. The power cord or plug is damaged.
  - b. Liquid has penetrated into the equipment.
  - c. The equipment has been exposed to moisture.
  - d. The equipment does not work well, or you cannot get it to work according to the users manual.
  - e. The equipment has been dropped and damaged.
  - f. The equipment has obvious signs of breakage.
- 15. DO NOT LEAVE THIS EQUIPMENT IN AN UNCONTROLLED ENVIRONMENT WHERE THE STORAGE TEMPERATURE IS BELOW -20°C (-4°F) OR A BOVE 60°C (140°F). IT MAY DAMAGE THE EQUIPMENT.

### Copyright

The information in this guide is subject to change without prior notice.

The manufacturer shall not be liable for technical or editorial errors or omissions contained herein, nor for incidental or consequential damages resulting from the furnishing, performance, or use of this material.

This manual contains information protected by copyright. No part of this manual may be photocopied or reproduced in any form without prior written consent from the manufacturer.

© 2012 All rights reserved.

The software described in this guide is furnished under a license agreement or nondisclosure agreement. The software may be used or copied only in accordance with the terms of the agreement.

Product names mentioned herein may be trademarks and/or registered trademarks of their respective companies.

First Edition May 2011

# **Table of Content**

| Chapter 1   |                                                                        | 7                  |
|-------------|------------------------------------------------------------------------|--------------------|
| Introductio | n                                                                      | 7                  |
| Gladius Sm  | part Characteristics                                                   | 7                  |
| A Quick To  | ur of GLADIUS SMART                                                    | 9                  |
| GLADI       | US SMART Dimension                                                     |                    |
| Rear I/O Pa | anel (with variety types of Second IO board)                           |                    |
| Packing Lis | st                                                                     |                    |
| How to Use  | e This Manual                                                          | 13                 |
| Chapter 2   |                                                                        | 14                 |
| Hardware S  | Setup                                                                  | 14                 |
| GLADIUS S   | SMART Assembly                                                         | 14                 |
| Access      | s to jumper setting and RAM                                            | 14                 |
| 1.          | Turn off system power                                                  | 14                 |
| 2.          | Remove four screws to detach the panel                                 | 14                 |
| З.          | Pull up the panel and access to M/B(Jumper setting please refer to the | he 4 <sup>th</sup> |
| chapte      | r) 14                                                                  |                    |
| Adapte      | er Installation                                                        | 14                 |
| 1.          | Turn off system power and unplug the cable                             | 14                 |
| 2.          | Remove one screw and iron kit                                          | 14                 |
| 3.          | Change the adapter under the terminal and beware of the direction      | 15                 |
| 4.          | Fix with a iron kit and one screw                                      | 15                 |
| 5.          | Link the DC power connector to terminal                                | 15                 |
| 2.5" Ha     | ard Disk Drive Installation                                            | 15                 |
| Magne       | tic Card Reader Installation                                           | 16                 |
| VFD C       | ustomer Display Installation                                           |                    |
| Cash I      | Drawer Installation                                                    |                    |
| Chapter 3   |                                                                        | 19                 |
| Software Se | etup                                                                   | 19                 |
| Driver Dow  | nload from FEC Website Model                                           |                    |
| Chipset Dri | ver Installation                                                       | 20                 |
| VGA Driver  | Installation                                                           | 21                 |
| LAN Driver  | Installation                                                           | 23                 |
| Audio Drive | er Installation                                                        | 24                 |
| ELO Touch   | Installation                                                           | 25                 |
| ELO Contro  | ol Panel                                                               | 28                 |
| EETI Toucl  | nKit Tools Installation                                                | 31                 |
| TouchKit C  | ontrol Panel                                                           |                    |
| Wireless LA | AN Driver Installation                                                 | 35                 |
| Chapter 4   |                                                                        | 37                 |

| Specifications                               | 37 |
|----------------------------------------------|----|
| Gladius Smart Specifications                 |    |
| I/O Pin Definition                           |    |
| Jumper Setting                               |    |
| Chapter 5                                    | 50 |
| Troubleshooting                              | 50 |
| Power is on, but there is no Panel Display   |    |
| Cannot Detect HDD                            |    |
| Touch Panel does not Work                    |    |
| ELO Touch Panel Cannot Calibrate Correctly   |    |
| Second LCD Panel is Not Functioning Properly |    |
| PS/2 Keyboard is not functioning normally    |    |
| MCR is not functioning properly              |    |
| VFD Display is not functioning properly      |    |
| LAN is not functioning properly              |    |
| COM1 and COM2 are not functioning properly   |    |
| Cash Drawer Port is not functioning Properly |    |

# Chapter 1

## Introduction

## **Gladius Smart Characteristics**

Gladius Smart is a flagship system of FIRICH ENTERPRISES CO., LTD. All-in-one fan-less POS solution. The extensible, robust and fan-less design makes it a perfect solution for retail and hospitality market.

- **System:** A high speed fan-less processor enables to process a high capacity of data efficiently.
- **Housing:** The solid aluminum housing dissipates the heat inside the system and makes it a perfect fan-less solution; additionally it also assures the compliance to EMI radiation testing.
- **Display**: The LCD display can be tilted at multiple angles for operator ease of use.
- **Extensibility:** It can be adapted to a variety of uses with the addition of any of the following options: Magnetic Card Reader, VFD/LCD customer display and Cash drawer, biometric reader and a wide variety of USB devices (all available upon request)

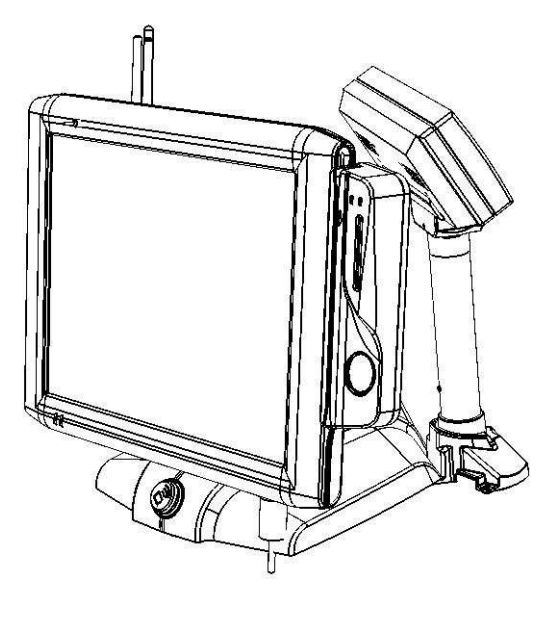

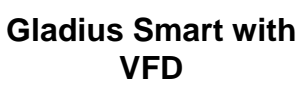

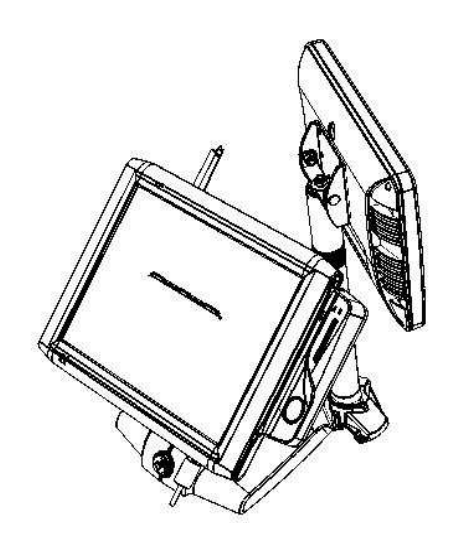

Gladius Smart with 2<sup>nd</sup> Display

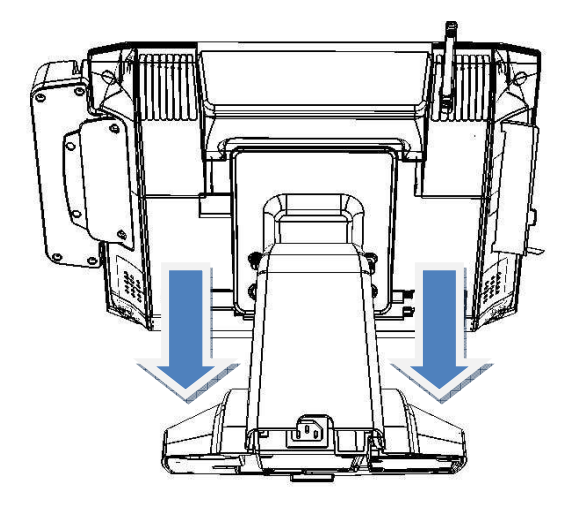

**Detachable Stand** 

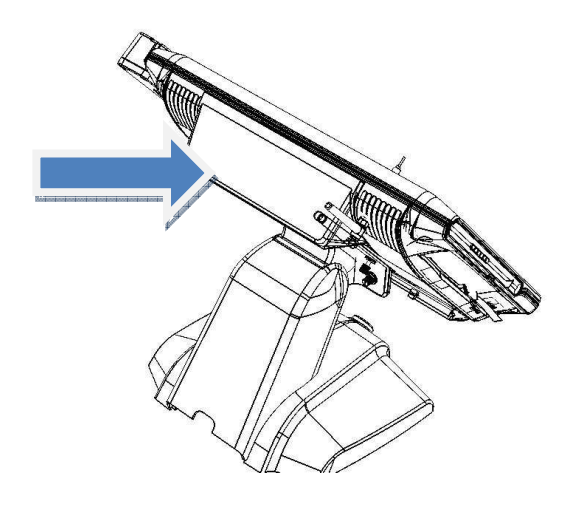

**Optional LCM** 

## A Quick Tour of GLADIUS SMART

Before you start, please take a moment to become familiar with GLADIUS SMART.

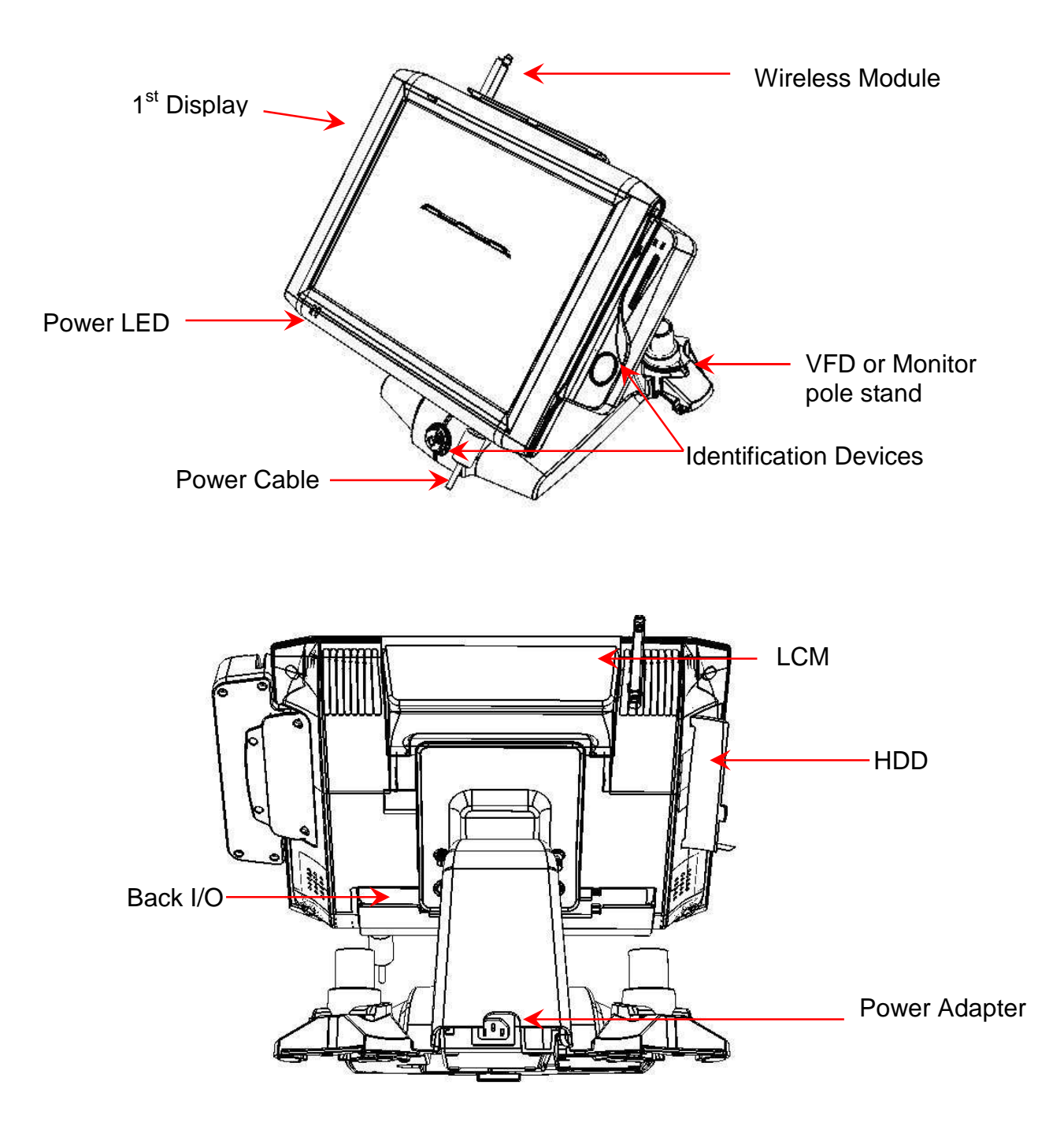

## **GLADIUS SMART Dimension**

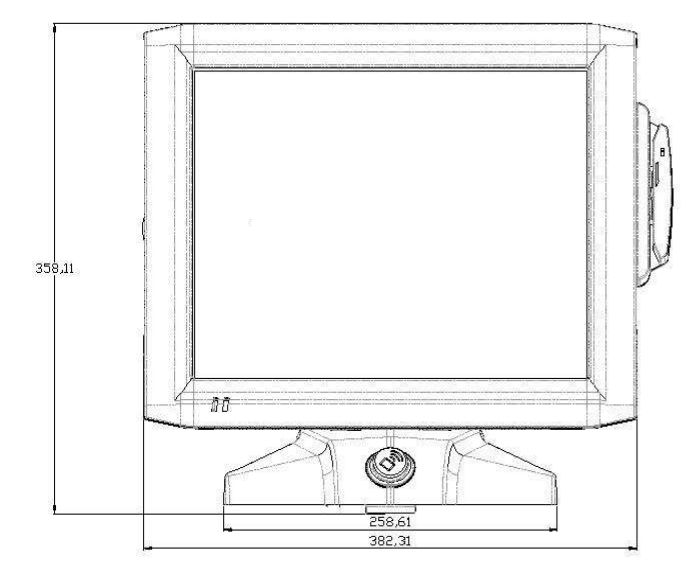

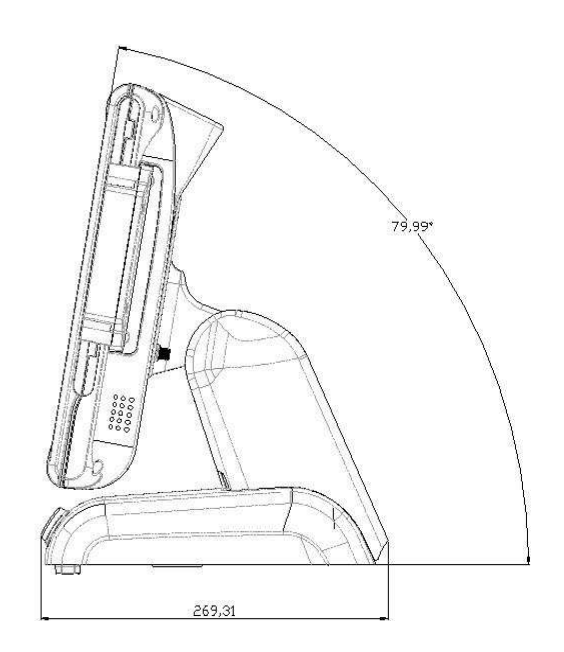

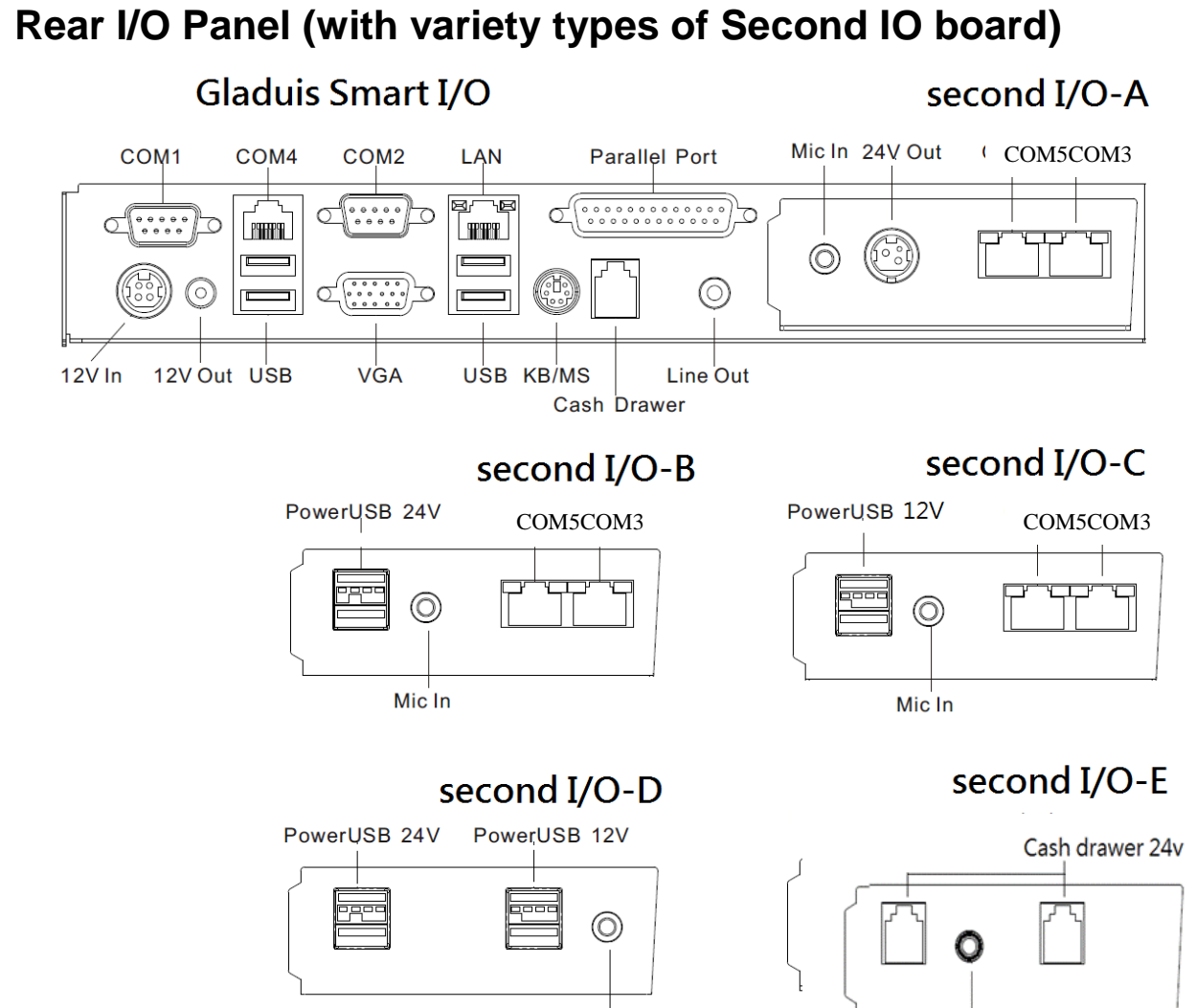

| Μ | ic | I | n |
|---|----|---|---|

|                               |                      | Mic in                                                                                          |
|-------------------------------|----------------------|-------------------------------------------------------------------------------------------------|
| I/O Port                      | Connector Type       | Description                                                                                     |
| Power                         | DC Power Connector   | Connects Gladius Smart to the power supply.                                                     |
| USB                           | USB                  | The USB (Universal Serial Bus) port can be used to connect USB devices.                         |
| LAN                           | LAN RJ45 Connector   | The LAN port is used to hook Model H700 to a local area network.                                |
| KB/MS                         | PS/2 Connector       | The K/B or Mouse port for an external keyboard.                                                 |
| COM1<br>COM2                  | RS232 Connector      | The serial ports COM1/COM2 can be used to<br>connect serial devices                             |
| VGA                           | 15 PIN VGA Connector | The Ext VGA port is used to attach an external 2 <sup>nd</sup><br>Panel display or CRT monitor. |
| DC 12V Out                    | 2 PIN Socket         | This is used for the 2 <sup>nd</sup> Panel display.                                             |
| DC 24V Out                    | 3 PIN Socket         | 24V power out support                                                                           |
| Cash Drawer                   | RJ11 Connector       | Cash Drawer Connector, 12 V Actuation support for solenoid.                                     |
| Cash Drawer 24V<br>(Optional) | RJ11 Connector       | Cash Drawer Connector, 24V as default                                                           |

| COM4/COM5<br>/COM3(Optional)          | RJ45 Connector              | COM4 is used for VFD, the rests are optional to connect to other devices<br>12V/24V power out support |  |  |
|---------------------------------------|-----------------------------|----------------------------------------------------------------------------------------------------|--|--|
| Power USB 12V<br>/24V(Optional)       | USB                         |                                                                                                    |  |  |
| Line Out Earphone Connector           |                             | The audio port is for speakers.                                                                       |  |  |
| Mic In(Optional) Microphone Connector |                             | This is used for allowing usage of microphone                                                         |  |  |
| LPT1                                  | 26 PIN SCSI II<br>Connector | The parallel port LPT1 can be used to connect parallel devices, such as a printer.                    |  |  |

## **Packing List**

- Main System x 1
- Power Adaptor x 1 / AC Power Cord x 1

## How to Use This Manual

This manual contains all the information you need to set up and use Gladius Smart. In addition, you can also refer to the manuals for the operating system and added hardware.

| Chapter 1 | Provides an introduction to Gladius Smart and this manual.                                                                                        |
|-----------|----------------------------------------------------------------------------------------------------|
| Chapter 2 | Provides all necessary information for all hardware setup.                                                                                        |
| Chapter 3 | Provides the necessary information for installing the Intel Chipset driver, Video drivers and the touch screen tools, Audio, USB and LAN drivers. |
| Chapter 4 | Lists all Gladius Smart specifications and information for the I/O board configuration.                                                           |
| Chapter 5 | Troubleshooting of Gladius Smart                                                                                                    |

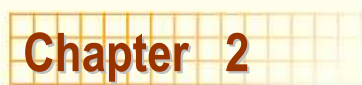

## Hardware Setup

## **GLADIUS SMART Assembly**

Please make sure that the system power is turned off and the power supply is disconnected when making any hardware changes to GLADIUS SMART.

## Access to jumper setting and RAM

- 1. Turn off system power
- 2. Remove four screws to detach the panel.

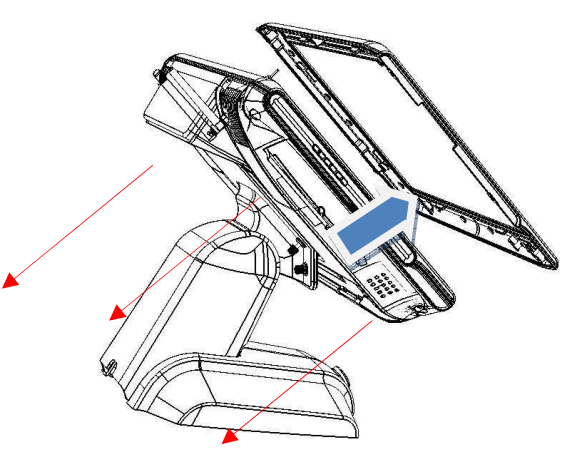

3. Pull up the panel and access to M/B(Jumper setting please refer to the 4<sup>th</sup> chapter)

## **Adapter Installation**

- 1. Turn off system power and unplug the cable
- 2. Remove one screw and iron kit

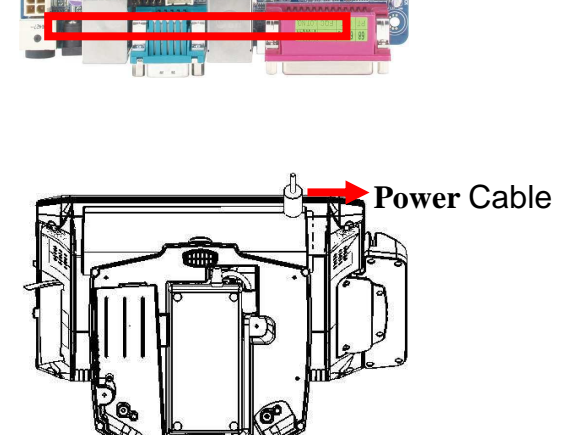

Jumper Setting

- 3. Change the adapter under the terminal and beware of the direction
- 4. Fix with a iron kit and one screw
- 5. Link the DC power connector to terminal

## 2.5" Hard Disk Drive Installation

- 1. Turn off system power
- 2. Open the cover on the left of terminal and turn off system power
- 3. Remove one screw
- 4. Pull out whole HDD bracket
- 5. Mount SATA HDD into the bracketed space with 4 screws provided.
- 6. Put the bracket back and lock back the screw

Note: If the HDD does not work normally, please refer to troubleshooting

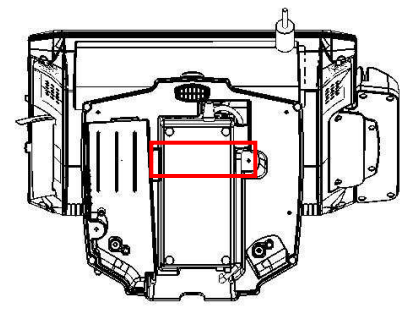

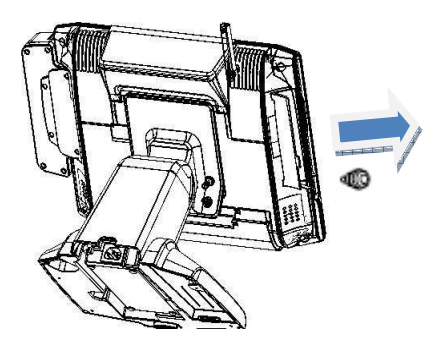

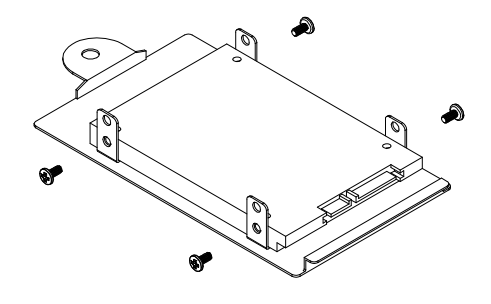

## **Magnetic Card Reader Installation**

1. Turn off system power.

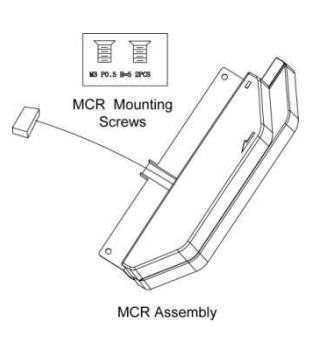

- 2. The MCR socket can be found on the right side of terminal
- 3. Attach the MCR Assembly to terminal and connect the MCR cable to the MCR socket.
- 4. Lock MCR to terminal with 2 screws.

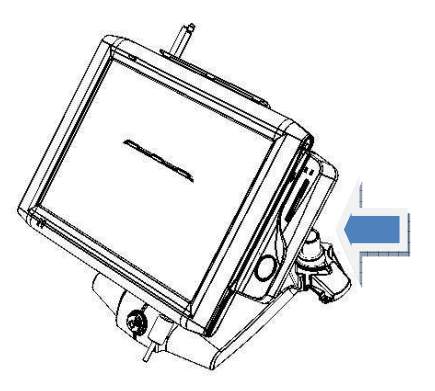

Note: If the MCR does not work normally, please refer to troubleshooting.

### **MCR Parameter Modification**

This option is for users who need to customize the MCR parameters for a particular task. The MCR parameters can be modified by using the supplied utility program. The utility can be found on the DVD that came with your system in the "\Utilities\USB MSR\Software" folder. The program name is HID\_MSR\_PSW00003.exe. And the utility user manual can be found in "\Utilities\USB MSR\Documents\ HidMsrUserManual\_TM970001.pdf."

### **VFD Customer Display Installation**

- 1. Turn off system power.
- 2. <u>Important</u>, make sure that the jumpers on the I/O board are set correctly. It's important to note that the supply voltage for the VFD customer display is set to +12V. If an LCD customer display is chosen, please change it to +5V.
- 3. Please refer to jumper setting in the 4<sup>th</sup> chapter.

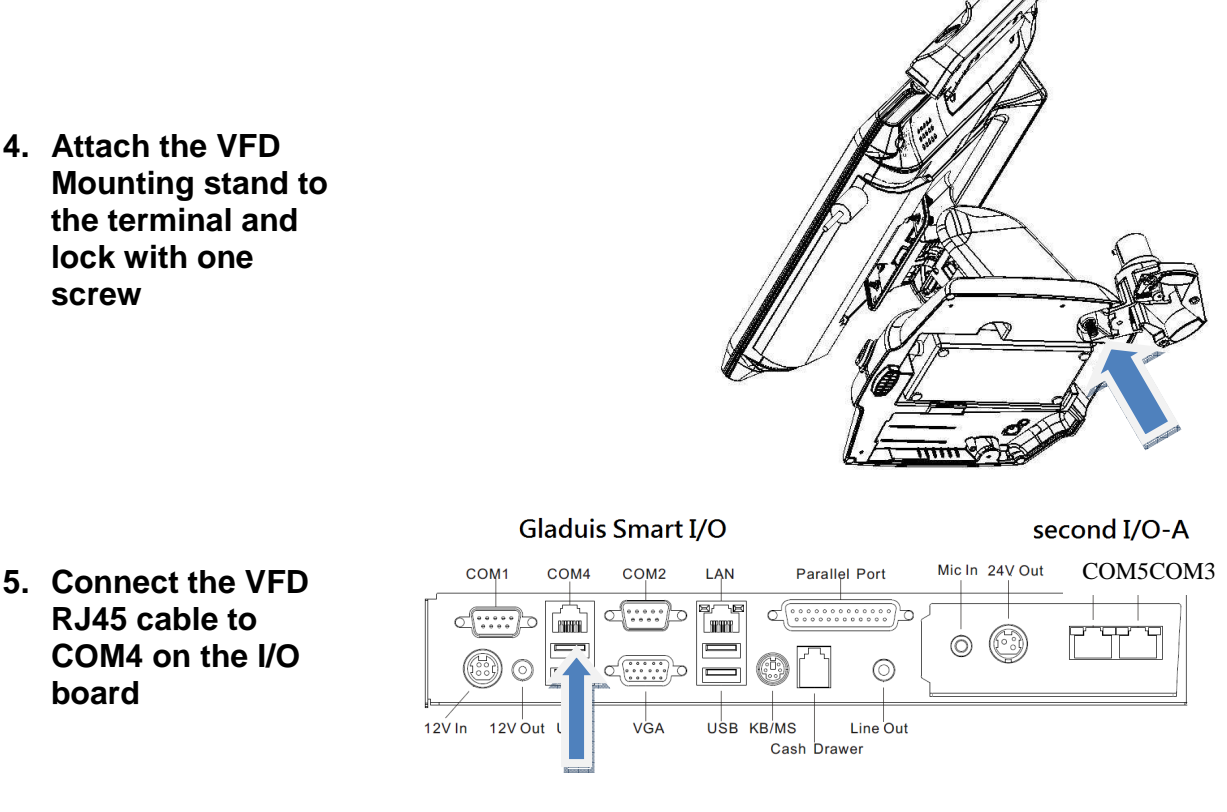

6. Turn on VFD power switch and turn on system power.

Note: If the VFD does not display correctly after an application is loaded, please refer to troubleshooting.

## **Cash Drawer Installation**

Before connecting the cash drawer to the **GLADIUS SMART**, please make sure the drive voltage and cable pin assignment of the cash drawer matches the definition of the cash drawer port of **GLADIUS SMART**.

For programmers, please refer to the folder "Utility"  $\rightarrow$  "Cash Drawer" in the driver DVD, where you may find the test programs and DLL Library files for your application.

Plug cash drawer cable into cash drawer port.

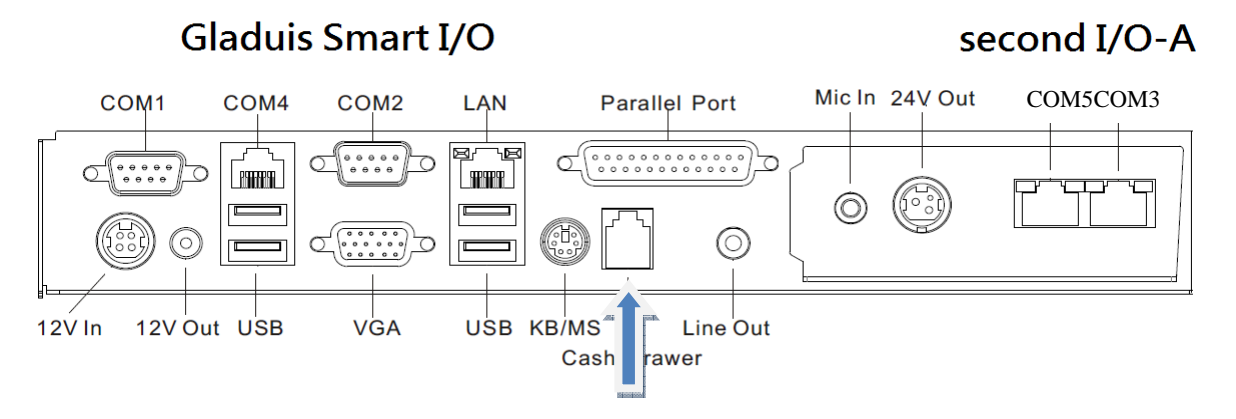

Note: If the cash drawer cannot be detected by the system, please refer to troubleshooting.

Up to two cash drawers may be driven from this port. Driving voltage of the solenoid is DC+12V. I/O port 284 is used for drawer operation. A test program is supplied, for Linux and Windows, source code of which is available on request by software developers.

| Value           | Description              |
|-----------------|--------------------------|
| 0x284           | Output address.          |
| 0x284 read 8bit | Bit 2 => 0: low 1: high  |
| 0x200           | Sleep 200ms              |
| 0x01            | Open cashdrawer1 value.  |
| 0x02            | Open cashdrawer2 value.  |
| 0x04            | Close cash-drawer value. |
| 0x04            | Cash-drawer status mask. |

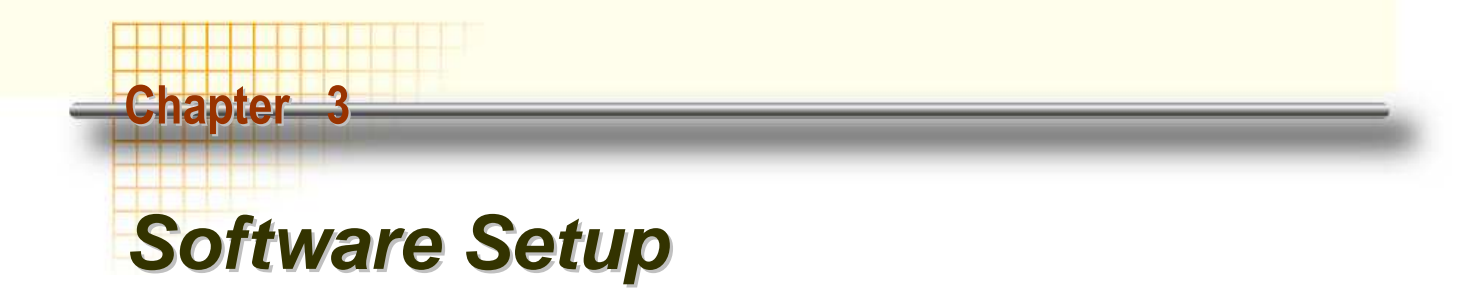

### **Driver Download from FEC Website Model**

A: Please go to FEC website and download Gladius Smart(AL-7435) driver.

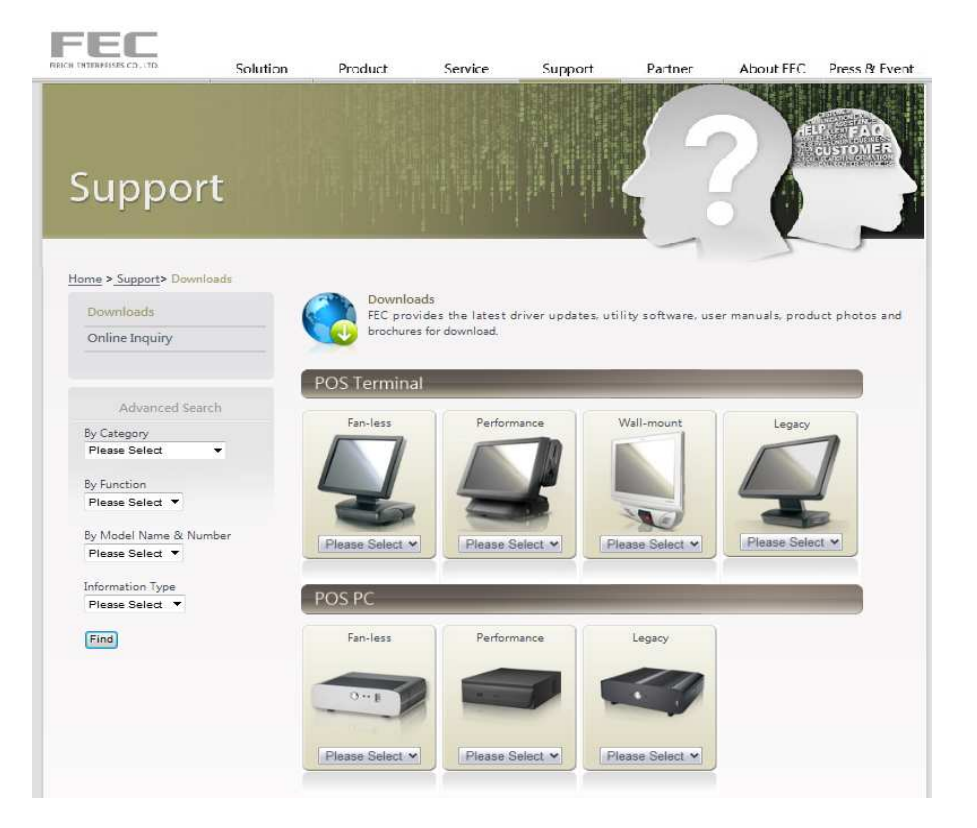

- B: The installation sequence: Chipset Driver -> VGA Driver -> LAN Driver -> Audio Driver -> Touch Driver -> Other Driver (optional)
- C: Then, you can start to install.

Please follow this installation sequence accordingly.

## **Chipset Driver Installation**

### Intel ATOM D525 Chipset Installation Utilities for Windows XP

Step 1. Please download the Intel chipset driver from website.

### Step 2. Click Next

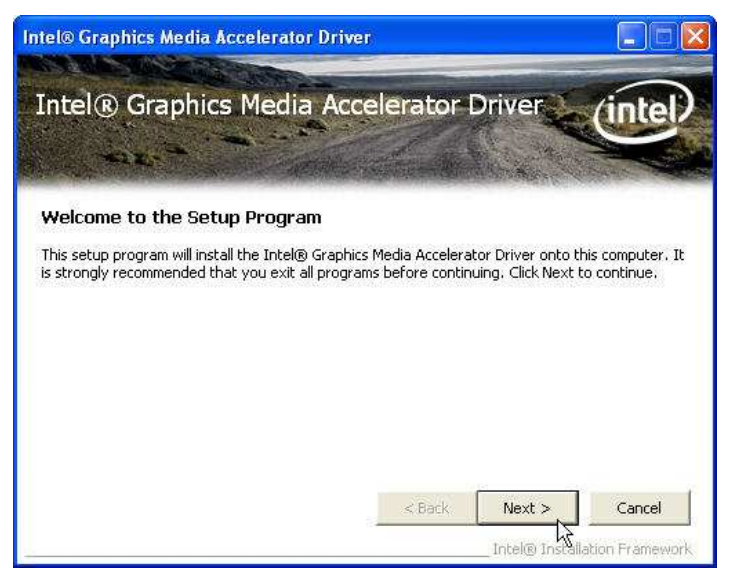

Step 3. Read the License Agreement and click Yes.

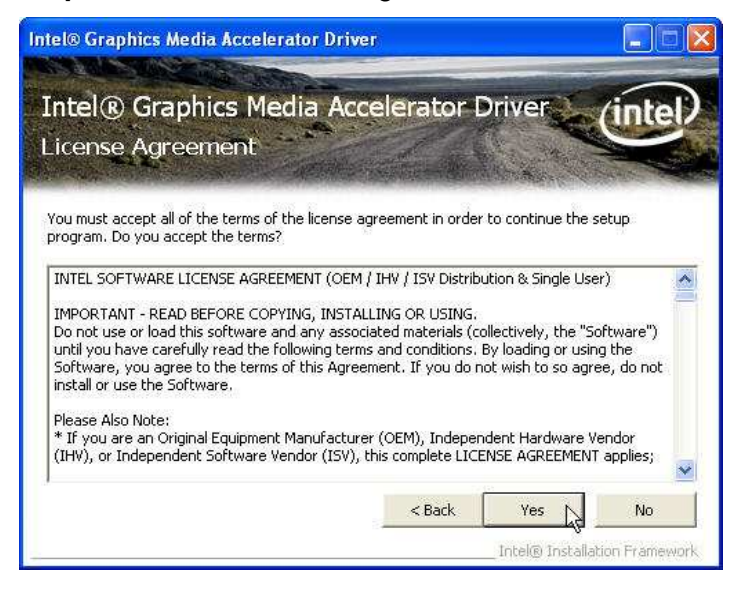

Step 4. Click Next and the drivers for the Intel Chip set will install.

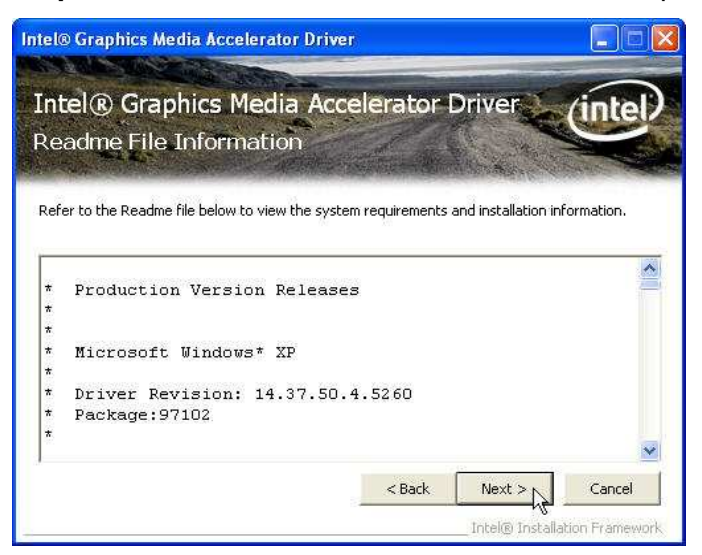

Step 5. Please wait while the setup program processing.

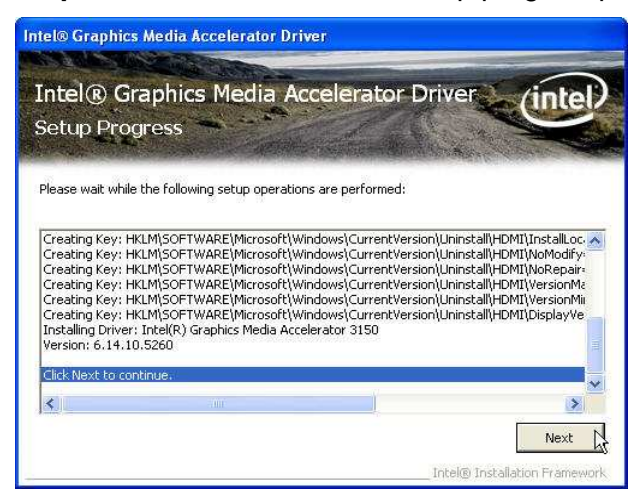

Step 6. When the 'Setup COMPLETE' message appears click Finish to restart your computer.

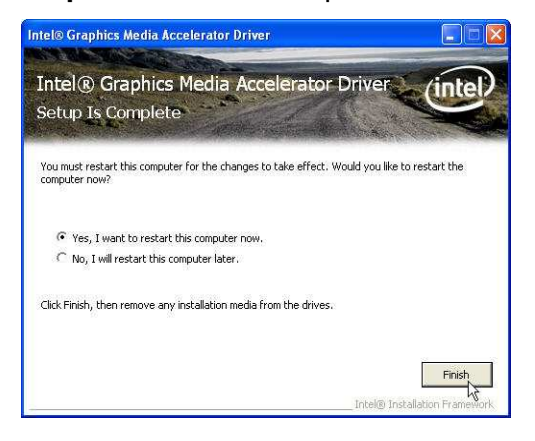

## **VGA Driver Installation**

- Step 1. Please download the VGA driver from website
- Step 2. Click Next and click Yes of License Agreement Page

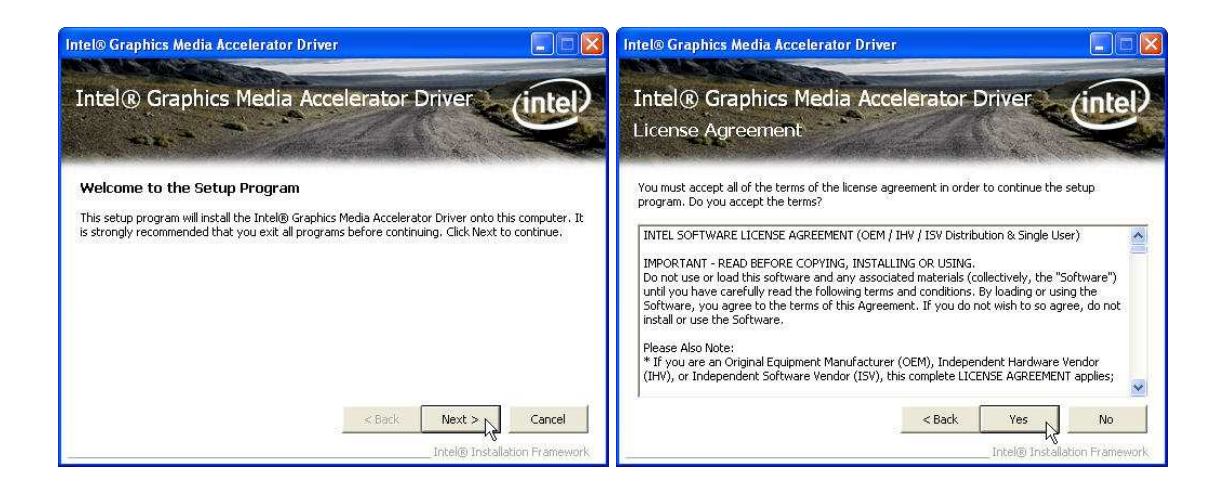

### Note:

When installing the IEGD driver for VGA under POSready 2009, the default setting is 800x600 with Clone mode; if you need to use Extension Mode, please set the 2<sup>nd</sup> panel as primary as below. (Warning: After you set the panel to Extension Mode, it won't be available to set back to Clone Mode due to the driver issue.)

### Step 3. Select Next to continue driver installation.

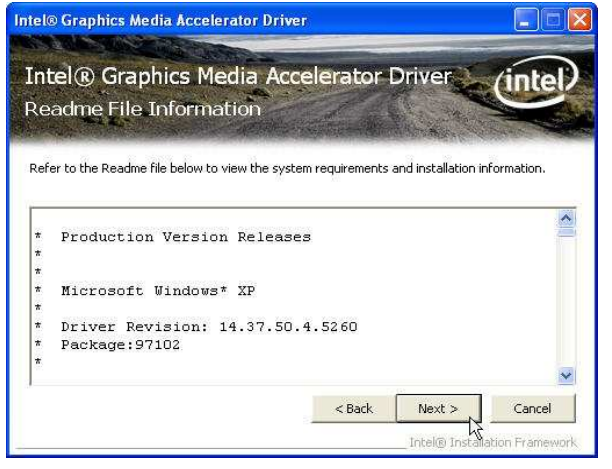

Step 4. Finally, Finish and Restart the system

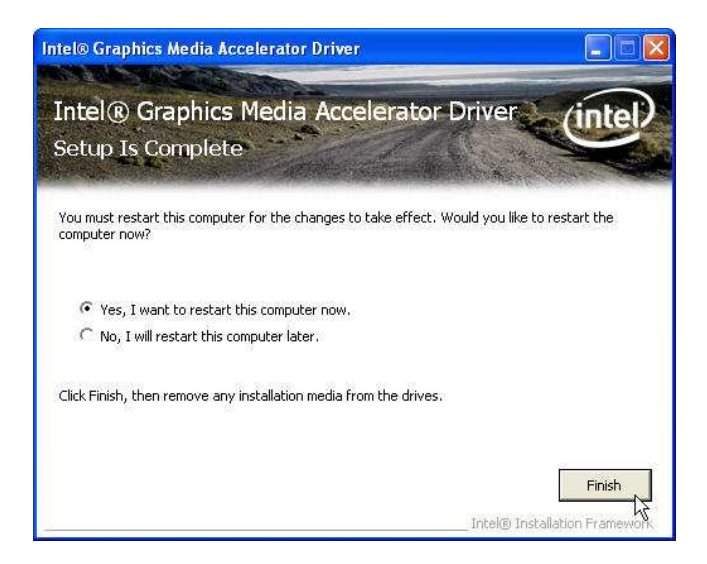

## **LAN Driver Installation**

Step 1. Please double confirm the LAN driver from website.

Step 2. Click "Next" to continue

Step 3. Click "Next" to continue

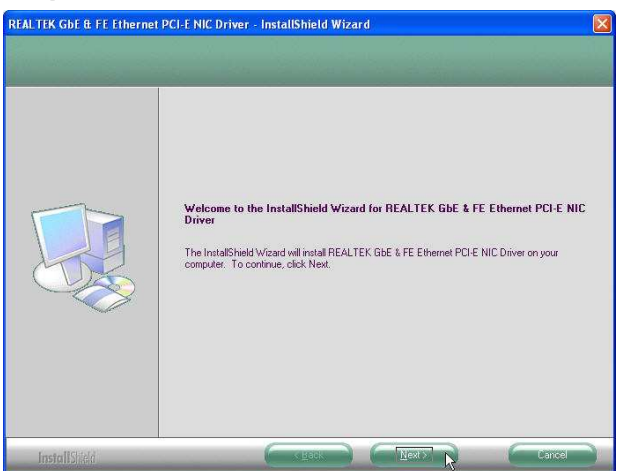

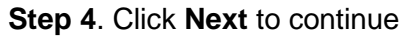

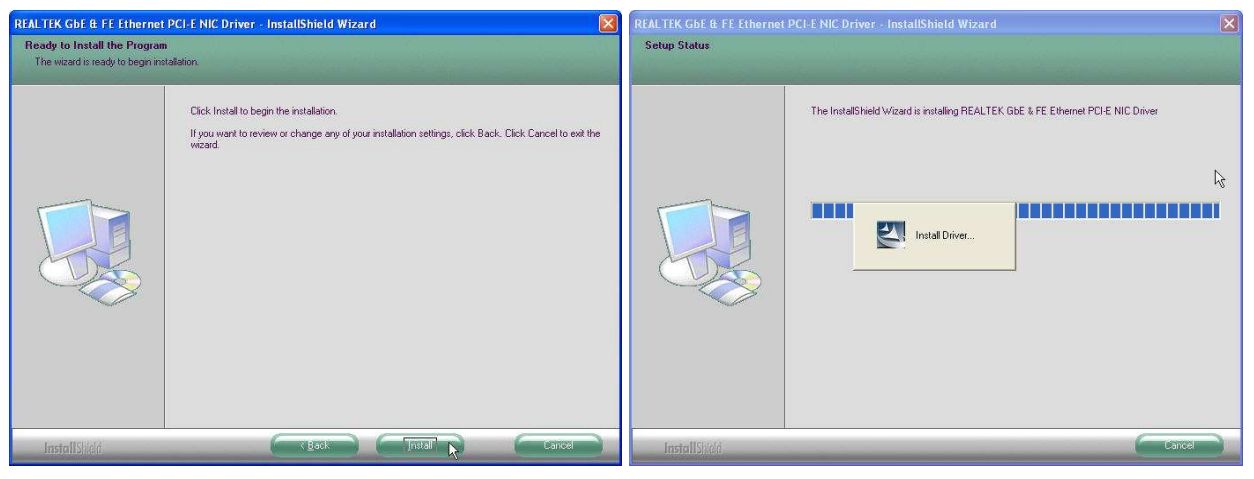

Step 5. Click Finish to complete the installation procedure.

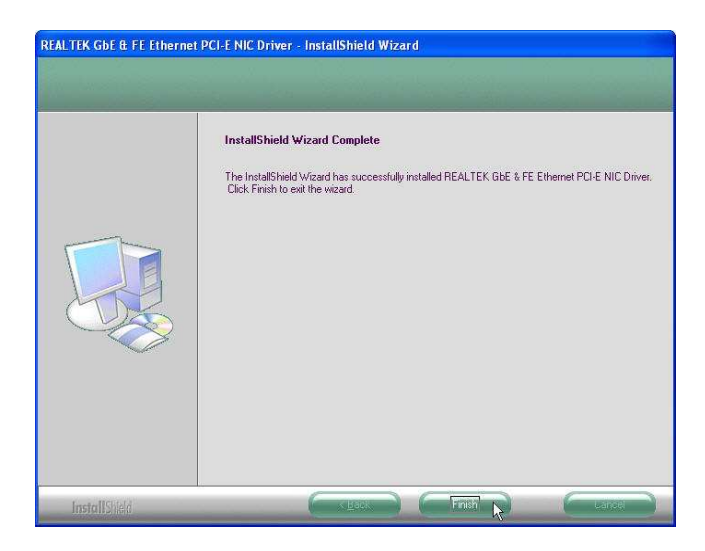

### **Audio Driver Installation**

Step 1. Please download the Audio driver from website.

Step 2. Click "Next" to continue

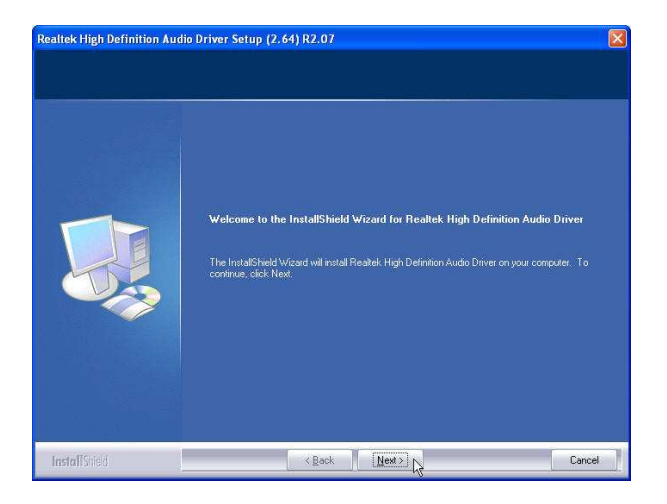

### Step 3. Click Next to continue.

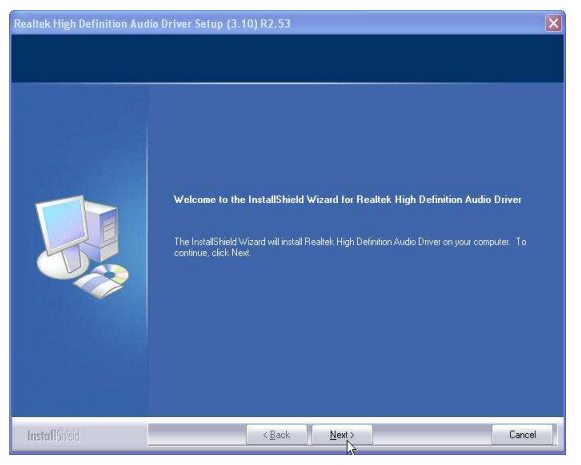

Step 4. Click Finish and restart the system.

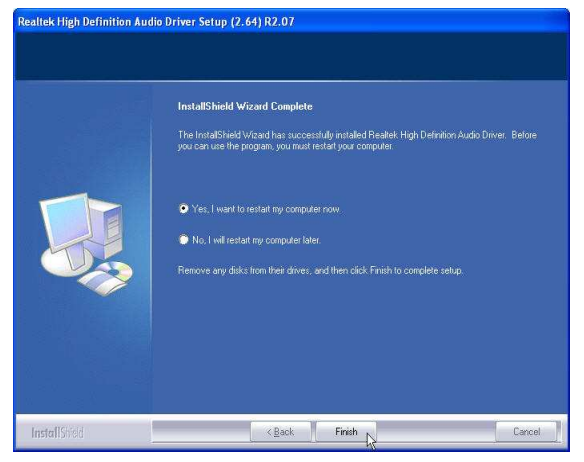

### **ELO Touch Installation**

Step 1. Please double confirm the ELO driver from website

Step 2. Click "OK" to continue unzip the driver(for latest version, please reference to FEC website)

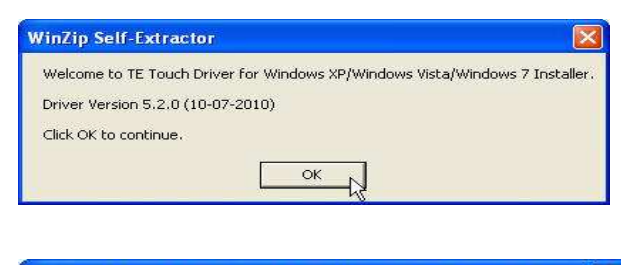

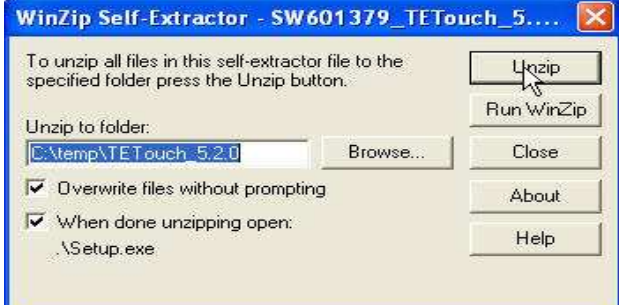

| To unzip all files i<br>specified folder p | in this self-extractor file to the here in this self - the self - the self - | Unzip -    |
|--------------------------------------------|----------------------------------------------------------------------------------------------------|------------|
| Unzip to folder:                           | WinZip Self-Extractor 🛛 🔀                                                                                                    | Run WinZip |
| C:\temp\TETou                              | 195 file(c) uppipped successfully                                                                                                    | Close      |
| 🔽 Overwrite file                           |                                                                                                    | About      |
| ✓ When done<br>.\Setup.exe                 | OK                                                                                                    | Help       |

Step 3. Install Elo Touch drivers and utilities.

| Elo Touchscreen Setup (5.2 | 2.0.43)                                                                                                    |                                                 |
|----------------------------|----------------------------------------------------------------------------------------------------|-------------------------------------------------|
| <b>BO</b><br>TOUCHSYSTEMS  | Pick the default language for the<br>package.<br>All Elo touchscreen applications o<br>language selected below.<br>Default | Ela Touchscreen Driver will be displayed in the |
| aan                        | Ne                                                                                                    | ext > Cancel                                    |

Step 4. Tick the Install **USB** Touchscreen Drivers and click Next to continue

| ēln          | Welcome to Elo Touchscreen Setup,<br>This program will install the Elo Serial and USB<br>touchscreen drivers on your computer. It is strongly<br>recommended that you exit all Windows programs<br>before running this Setup program. |
|--------------|----------------------------------------------------------------------------------------------------|
| TOUCHSYSTEMS | Choose Enable PreCalibration to store calibration data in<br>touch-monitors<br>Install Serial Touchscreen Drivers<br>I Install USB Touchscreen Drivers<br>Enable PreCalibration                                                       |
|              | < Back Next > Cancel                                                                                                    |

Step 5. Read the "License Agreement" and click Yes if you accept it.

| End-User  | License Agr  | eement      |             |           | ^ |
|-----------|--------------|-------------|-------------|-----------|---|
| BY DOWNL  | DADING AND/O | R INSTALLII | NG AND/OR 1 | JSING THE | à |
| SOFTWARE  | YOU ARE AGR  | EEING TO BI | ECOME BOUNI | BY THE    |   |
| TERMS OF  | THIS AGREEM  | ENT, INCLU  | DING THIS S | SOFTWARE  |   |
| PRODUCT 1 | LICENSE AND  | LIMITED WAI | RRANTY.     |           |   |
| IMPORTAN' | T READ CAREF | ULLY: This  | Elo Touchs  | Systems   |   |
| End-User  | License Agr  | eement ("E  | ULA") is a  | legal     |   |
| arreement | t hetween vo | n (either a | an individu | al or a   | ~ |

| TOUCHSYSTEMS | Select the COM ports to use with Elo serial touchscreens. Check the Auto-detection box if you want Setup to auto-detect COM ports currently connected to Elo devices. During Auto-detection, Setup will send data to each port which may temporarily interfere with some types of serial devices. Click Next to continue. |
|--------------|----------------------------------------------------------------------------------------------------|
|--------------|----------------------------------------------------------------------------------------------------|

Step 6. Select "Auto-detect Elo devices." and click Next.

Step 7. Click Calibrate Elo Touchscreen monitors

| Elo Touchscreen Setup (5.2.0.4    | 3)                                                                                                    | X |
|-----------------------------------|----------------------------------------------------------------------------------------------------|---|
| Set<br>Set<br>and<br>TOUCHSYSTEMS | up Complete<br>up has finished installing the Elo touchscreen drivers<br>I components.<br>I can choose to calibrate your Elo Touchscreen<br>nitors after setup finishes. |   |
| MAU                               | <ul> <li>✓ Calibrate Elo Touchscreen monitors.</li> <li>✓ View Readme.</li> </ul>                                                                                        |   |
| Clic                              | k Finish to exit Setup.                                                                                                    |   |
|                                   | < Back Finish                                                                                                    |   |

**Step 8**. Using a soft tip object such as finger to calibrate the touch screen (Red bull's eye will pop up three time on different position)

| Touch targets from position of normal use |  |
|-------------------------------------------|--|
|                                           |  |
|                                           |  |

## **ELO Control Panel**

This section explains the different options in the ELO control Panel.

### **General tab**

The General tab allows you to calibrate the touch screen with the Align button.

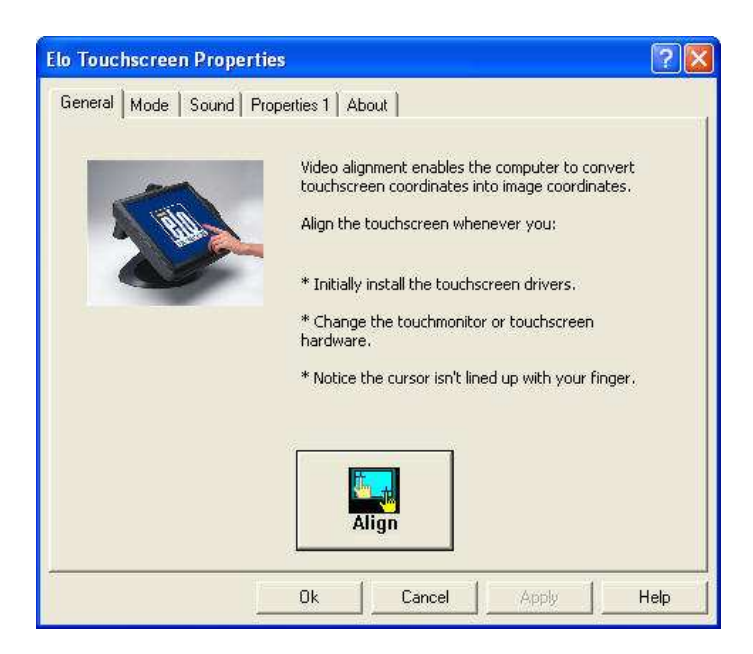

### Mode tab

The Mode tab allows you to:

- Adjust all mouse emulation controls.
- Change cursor properties
- Enable or disable right mouse button utility.

| ieneral Mode Sound Properties 1 About                                            | R                 |
|----------------------------------------------------------------------------------|-------------------|
| Mouse button emulation mode C Click on touch C Click on release                  | Double click area |
| Options<br>T Hide arrow mouse pointer<br>Left-handed mouse                       | Drag delay        |
| ✓ Show tool tray utility ✓ Double the size of Windows title bars and scroll bars | Untouch Timeout   |

### Sound tab

The Sound tab allows you to:

• To change sound properties for ELO touch tools.

| Elo Touchscreen | Properties                   | ? 🔀    |
|-----------------|------------------------------|--------|
| General Mode    | Sound   Properties 1   About |        |
| Г⊽ Веер         | on touch                     |        |
| Low             | Tone<br>High                 | ₁<br>≝ |
| Short           | Duration<br>Lor<br>-         | ng     |
|                 | Ok Cancel Apply              | Help   |

### **Properties tab**

The Properties tab allows you to:

• View Controller Information.

| enerar   Mode   Sound Properties I |                     |          |
|------------------------------------|---------------------|----------|
| Screen Information                 |                     |          |
| Windows monitor number             | : 1                 | ✓        |
| Touchscreen type                   | : AccuTouch         |          |
| Connection Port                    | : COM3              |          |
| Controller model                   | : 2216 [1.0 - 0.0]  |          |
| Controller Status                  | : Working properly  |          |
| Controller Serial Number           | : UNL64303          |          |
| Align                              | Identify<br>Monitor | Advanced |
|                                    |                     |          |

### About tab

The About tab displays Information about ELO Touch systems

| Elo Touchscreen Properties             | ? 🛛          |
|----------------------------------------|--------------|
| General Mode Sound Properties 1 About  |              |
| Readme<br>Users Manual                 |              |
| www.elotouch.com                       | TOUCHSYSTEMS |
| Elo Touchscreen Control Panel          |              |
| Version 5.2.0.43                       |              |
| Copyright@ 2010                        |              |
| Tyco Electronics. All rights reserved. |              |
| Ok Cancel                              | Apply Help   |

## **EETI TouchKit Tools Installation**

- Step 1. Please double confirm the EETI driver downloaded from website
- Step 2. Click "OK" to continue unzip the driver
- Step 3. Open Setup.exe

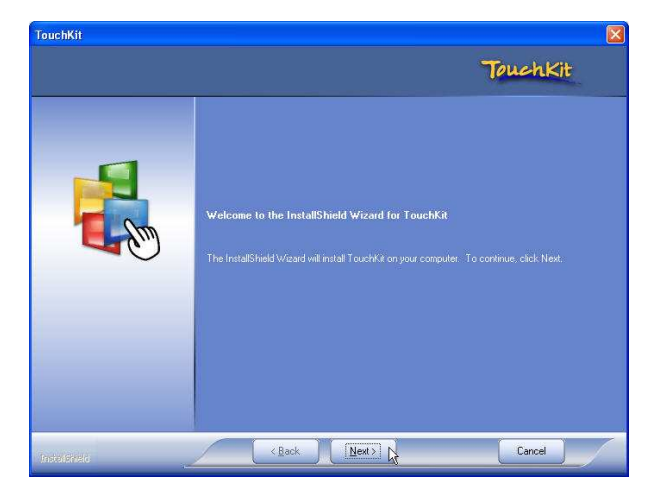

Step 4. Click Next

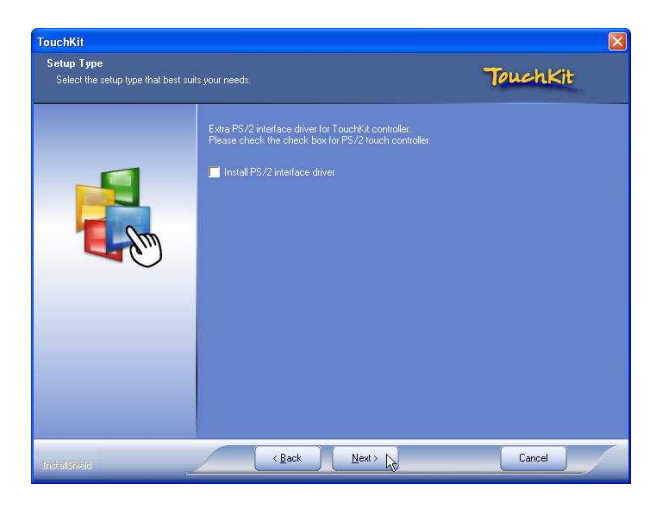

Step 5. Click Next

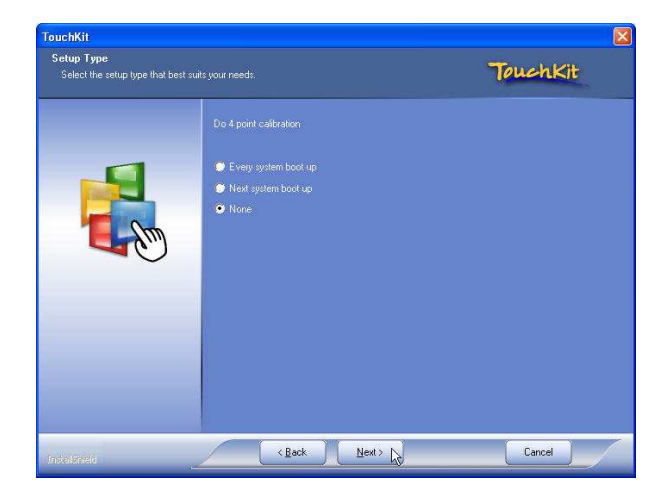

Step 6. Click OK to close the pop-up dialog.

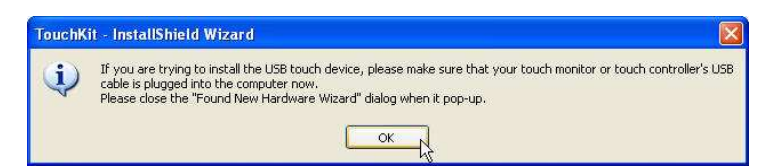

Step 7. Click "Support Multi-Monitor System" and then Next to continue.

| TouchKit                                           |                                                                                           |          | TouchKit                                                            |                                                                                                    |          |
|----------------------------------------------------|-------------------------------------------------------------------------------------------|----------|---------------------------------------------------------------------|----------------------------------------------------------------------------------------------------|----------|
| Setup Type<br>Select the setup type that best suit |                                                                                           | TouchKit | Choose Destination Location<br>Select folder where setup will insta | I files Touchk                                                                                                    | it       |
|                                                    | . If you want to use Mult Monitor, please check the box.<br>☑ Support Mult-Monitor System |          |                                                                     | Setup will install TouchKit in the following folder.<br>To install to this folder, click Next. To install to a different folder, click Browse and selec<br>folder.<br>—Destination Folder<br>CNProgram Files\TouchKit | Lanoffer |
| Interfection                                       | < Back Next >                                                                             | Cancel   | Independent                                                         | <back cancel<="" next="" td=""><td></td></back>                                                                                                    |          |

Step 8. Click Next

|                                                                      |                                                                                                    | TouchKit                                             |          |
|----------------------------------------------------------------------|----------------------------------------------------------------------------------------------------|------------------------------------------------------|----------|
| TouchKit<br>Select Program Folder<br>Please select a program folder. | North TouchKit                                                                                                    | Setup Status                                         | TouchKit |
|                                                                      | Seng will add poggen score to the Poggen Folder End below. You may type a new lobder name,<br>or relact one from the examp tolder bit. Click Neet for contract<br>Poggen Folder.<br>Example<br>Example<br>Example<br>Administration Toole<br>Games<br>Stragt 7<br>Strattg: | Touch? & is configuring your new software instabled. |          |
| malerez                                                              | < Back. Next> R Cancel                                                                                                    | testesteres                                          | Cancel   |

Step 9. Click OK and turn off the computer to restart your system again.

After the system finish rebooting follow the directions to calibrate the Touch screen.

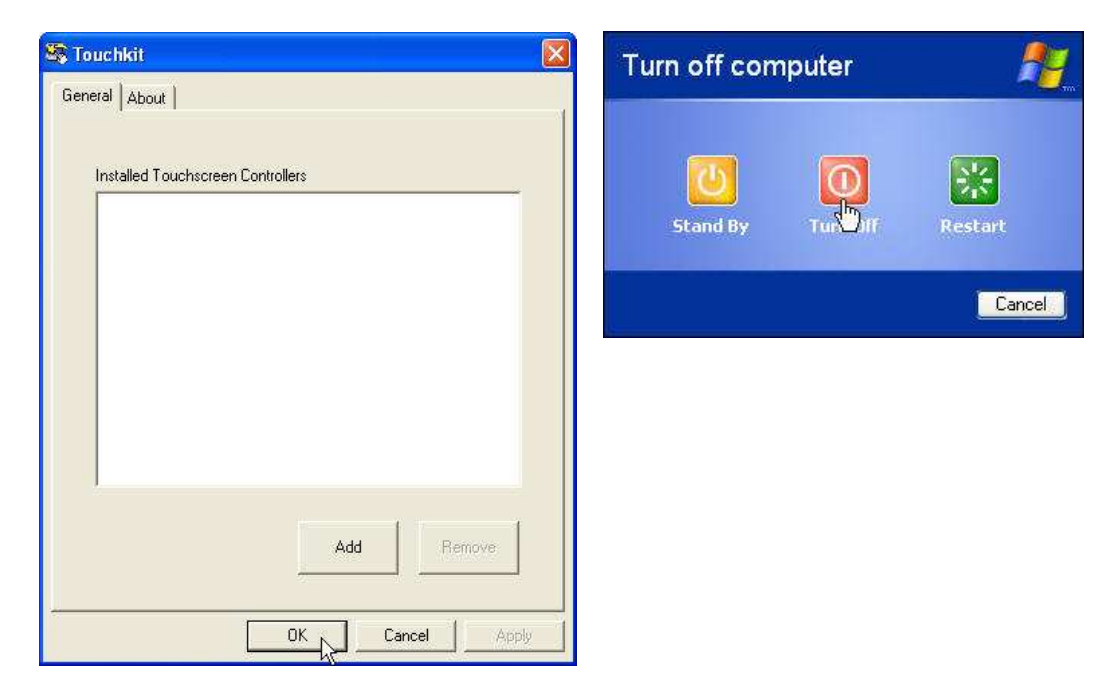

## **TouchKit Control Panel**

This section explains the different options in the TouchKit control Panel.

### General tab

The general tab allows you to:

• Manage the touch screen controller you installed.

| Touchkit : Ser         | ial Controlle       | r        | í                  |    |
|------------------------|---------------------|----------|--------------------|----|
| Edge Comper<br>General | sation  <br>Setting | Hardware | About<br>  Display |    |
| Installed Touc         | nscreen Controlle   | 815      |                    |    |
|                        |                     | Add      | Remove             |    |
|                        |                     | эк с     | Cancel App         | k. |

### Tools tab

The tools tab allows you to:

• Calibrate the touch screen with the **4 Points Calibration** button.

| General              | n   Hardware   About<br>Setting Tools   Display                |
|----------------------|----------------------------------------------------------------|
| inearization Curve   |                                                                |
|                      |                                                                |
| s                    |                                                                |
|                      |                                                                |
| 4 Points Calibration | Do 4 points alignment to match display.                        |
| Clear and Calibrate  | alignment.                                                     |
|                      |                                                                |
| Linearization        | Do 9 points linearization for better touchscreen<br>linearity. |

### **Wireless LAN Driver Installation**

Step 1. Please double confirm the Wireless LAN driver from website.

#### Step 2. Click "Next" to continue

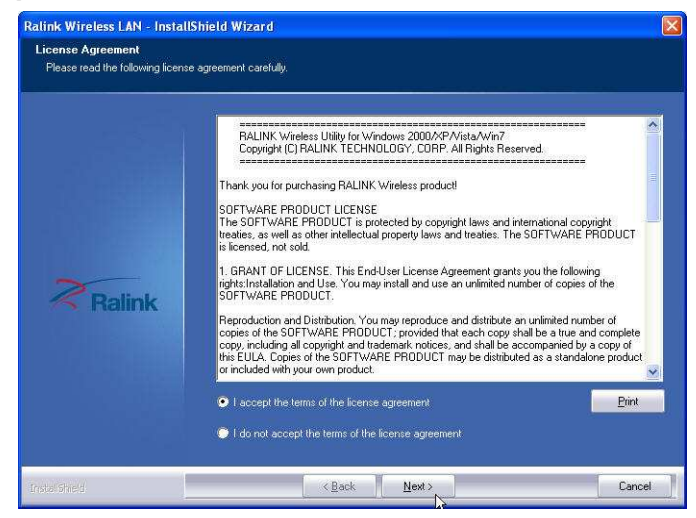

Step 3. Select Install driver and Ralink WLAN Utility

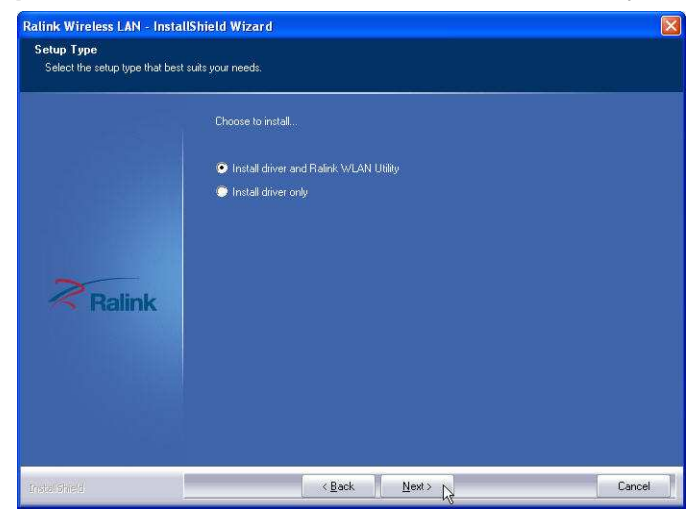

Step 4. Select "Ralink Configuration Tool" Select "Optimize for WiFi mode"

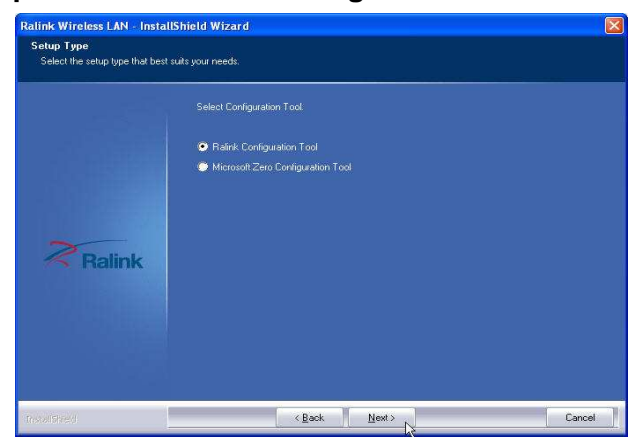

#### Step 5. Select Install to continue

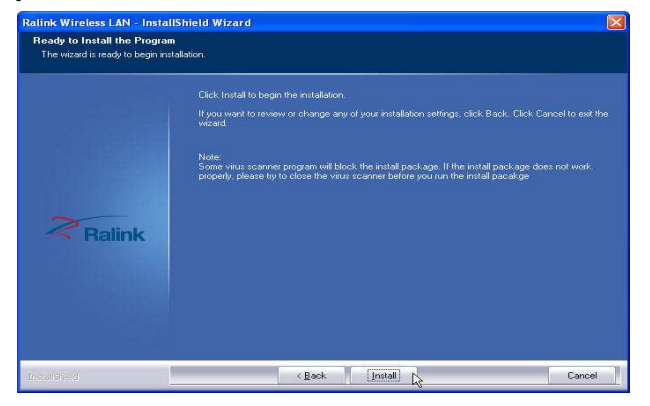

Step 6. Select Finish to complete the installation

| Ralink Wireless LAN - InstallSt | nield Wizard                                                                                                 |
|---------------------------------|----------------------------------------------------------------------------------------------------|
|                                 |                                                                                                    |
|                                 |                                                                                                    |
|                                 | InstallShield Wizard Complete                                                                                |
|                                 | The InstallShield Wizard has successfully installed Ralink Wireless LAN. Click Finish to exit the<br>wizard. |
| Ralink                          |                                                                                                    |
|                                 |                                                                                                    |
| InstallSheld                    | < Back Finish Cancel                                                                                         |

# **Specifications**

Chapter 4

## **Gladius Smart Specifications**

| System Configur          | ration                                                                                                   |
|--------------------------|----------------------------------------------------------------------------------------------------|
| Processor                | Intel D525 1.8GHz (Dual Core, L2 cache 1MB)                                                              |
| Chipset                  | D525+ICH8M                                                                                               |
| Memory                   | 1 x DDRIII 800MHz SO-DIMM (Up to 4GB)                                                                    |
| Size / Resolution        | 15" LED / 1024 x 768 / 100K hrs (Option: CCFL / 1024 x 768 / 30K hrs)                                    |
| Brightness               | 450 nits (Option:250 nits)                                                                               |
| Touch Screen             | 5w Resistive touch                                                                                       |
| Serial Port              | 2 x COM ports (DB-9 male)<br>1 x COM port (RJ-45) for Customer display<br>(Option: 2 x COM port (RJ-45)) |
| Parallel Port            | 1 x Parallel port                                                                                        |
| Standard USB Port        | 5 x USB 2.0                                                                                              |
| Powered USB Port         | 12V or 24V supported                                                                                     |
| Cash Drawer Port         | 1 x 12V RJ11 port (Option: 24V x 2)                                                                      |
| Keyboard / Mouse<br>Port | 1 x PS/2 port                                                                                            |
| LAN Port                 | 1 x RJ45 Giga LAN, RealTek RTL8111E                                                                      |
| VGA Port                 | 1 x VGA port for 2nd LCD Display                                                                         |
| Audio Port               | 1 x Line-out                                                                                             |

| Hard Disk Drive           | 1 x 2.5" SATA type                                      |
|---------------------------|---------------------------------------------------------|
| Speaker                   | Integrated 2W x 2 stereo speakers                       |
| Power Supply              | 150W 12V External Power Adaptor                         |
| Construction              | Whole Aluminum                                          |
| Housing Color / ID        | Black                                                   |
| Optional LCM              | Use COM6 with 5V as default                             |
| Thermal Conditions        | Fanless Thermal Design                                  |
| Operating<br>Temperature  | 0°C ~ 40°C                                              |
| O/S Supported             | Windows XP (Pro, Embedded), WEPOS, POS Ready2009, Win 7 |
| Dimensions (W x H<br>x D) | 258.61mm x 358.11mm x 269.31mm                          |
| EMI/Safety                | CE, FCC, RoHS                                           |

## **I/O** Pin Definition

A. DC\_IN (DC Adapter 12V in)

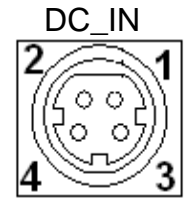

| Pin | Definition |
|-----|------------|
| 1   | 12V        |
| 2   | GND        |
| 3   | 12V        |
| 4   | GND        |

## B. +12V\_OUT (12V OUT)

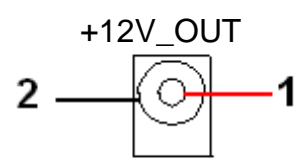

| Pin | Definition |
|-----|------------|
| 1   | 12V        |
| 2   | GND        |

## C. COM4\_USB1 (VFD & RS-232 port + USB 2.0/1.1 port)

### COM4\_USB1

| Pin | Definition      |
|-----|-----------------|
| 1   | RI/ 5V /12V     |
| 2   | CTS or RI/5V/12 |
| 3   | GND             |
| 4   | RTS or GND      |
| 5   | DTR             |
| 6   | DSR             |
| 7   | TXD             |
| 8   | RXD             |

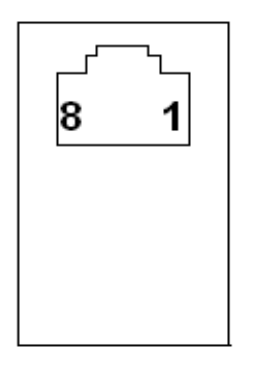

The definition of pin1 , pin 2 and pin4 are depending on jumper setting from JCOM4 and VFD\_JR1

D. USB 2.0/1.1 Port COM4\_USB1 USB\_LAN1

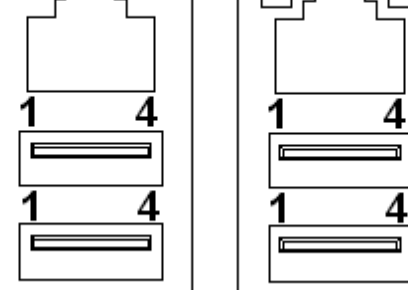

PinDefinition1USB 5V2D-3D+4GND

| E. | COM2  |
|----|-------|
|    | 00112 |

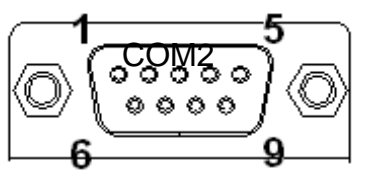

| Pin | Definition  |
|-----|-------------|
| 1   | DCD         |
| 2   | RXD         |
| 3   | TXD         |
| 4   | DTR         |
| 5   | GND         |
| 6   | DSR         |
| 7   | RTS         |
| 8   | CTS         |
| 9   | RI/ 5V /12V |

F. VGA

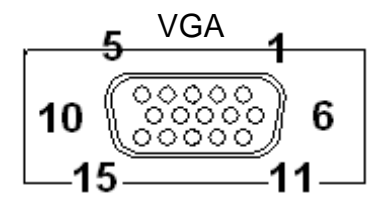

| Pin           | Definition              |
|---------------|-------------------------|
| 1             | RED                     |
| 2             | GREEN                   |
| 3             | BLUE                    |
| 4             | NC                      |
| 5             | GND                     |
| 6             | GND                     |
| 7             | GND                     |
| 8             | GND                     |
| <b>∓Ҷ</b> Ҙ҄₿ | VCC 5V<br>20051.1 Port) |
| 11            | NC                      |
| 12            | DDC Data                |
| 13            | H-SYNC                  |
| 14            | V-SYNC                  |
| 15            | DDC Clock               |

G. USB\_LAN1 (LAN connector RJ45 +ປັສB ຂໍ້ມີ

### Connection/ Speed LED Activity LED

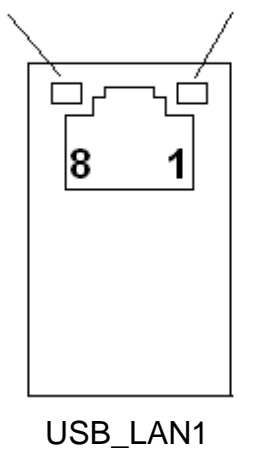

| Connection/Speed LED: |                 |  |
|-----------------------|-----------------|--|
| State                 | Description     |  |
| Orange                | Speed:1 Gbps    |  |
| Green                 | Speed:1 00 Mbps |  |

### Activity LED:

| -     |              |
|-------|--------------|
| State | Description  |
| 0n    | Transmitting |
| Off   | Not          |
|       | Transmitting |

| Pin | Definition |
|-----|------------|
| 1   | Data 0+    |
| 2   | Data 0-    |
| 3   | Data 1+    |
| 4   | Data 1-    |
| 5   | Data 2+    |
| 6   | Data 2-    |
| 7   | Data 3+    |
| 8   | Data 3-    |

## H. LPT Port

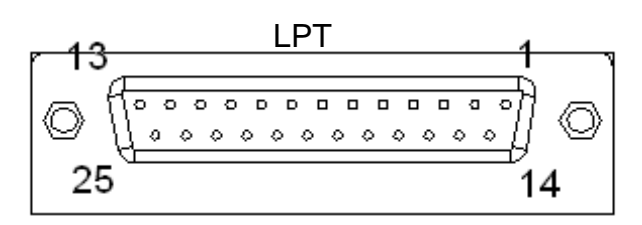

| Pin | Definition | Pin | Definition |
|-----|------------|-----|------------|
| 1   | STB-       | 14  | AFD-       |
| 2   | PD0        | 15  | ERR-       |
| 3   | PD1        | 16  | INIT-      |
| 4   | PD2        | 17  | SLIN-      |
| 5   | PD3        | 18  | GND        |
| 6   | PD4        | 19  | GND        |
| 7   | PD5        | 20  | GND        |
| 8   | PD6        | 21  | GND        |
| 9   | PD7        | 22  | GND        |
| 10  | ACK-       | 23  | GND        |
| 11  | BUSY       | 24  | GND        |
| 12  | PE         | 25  | GND        |
| 13  | SLCT       |     |            |

## I. KB\_MS1 (PS/2 Connector)

| Pin | Definition     |
|-----|----------------|
| 1   | Keyboard Data  |
| 2   | Mouse Data     |
| 3   | GND            |
| 4   | Mouse Clock    |
| 5   | 5V             |
| 6   | Keyboard Clock |

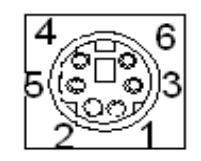

J. RJ11 Port

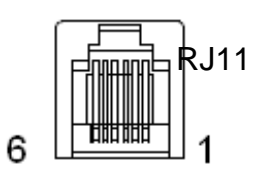

| Pin | Definition         |
|-----|--------------------|
| 1   | GND                |
| 2   | GPIO-0             |
| 3   | CASH Drawer Switch |
| 4   | 12V                |
| 5   | GPIO-1             |
| 6   | GND                |
|     |                    |

## K. AUDIO\_JACK (Audio Line Out)

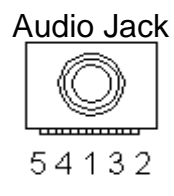

| Pin | Definition   |
|-----|--------------|
| 1   | GND          |
| 2   | Line Out (L) |
| 3   | AUDIO_JD     |
| 4   | -ACZ_DET     |
| 5   | Line Out (R) |
|     |              |

## **Jumper Setting**

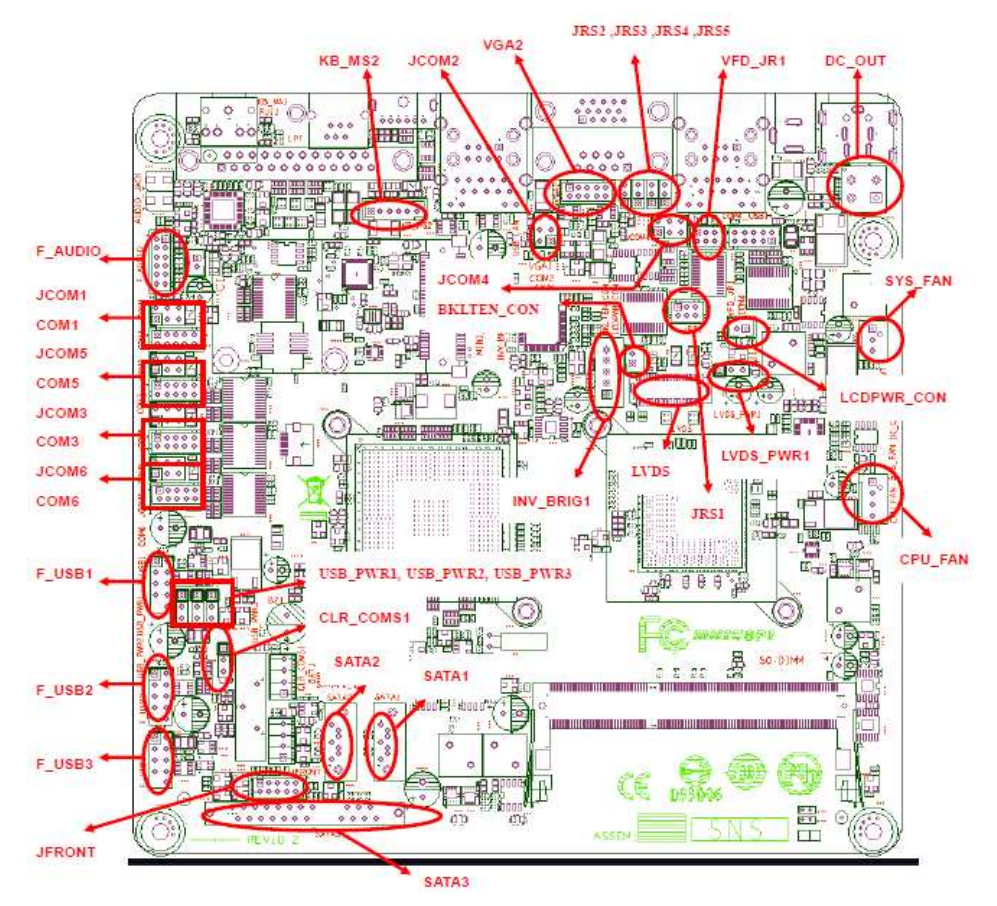

1. DC\_OUT (12V for external/internal use, This connector is reserved for future use)

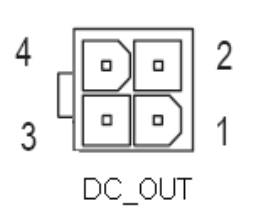

| DC 12V OUT: |            |  |  |
|-------------|------------|--|--|
| Pin         | Definition |  |  |
| 1           | GND        |  |  |
| 2           | GND        |  |  |
| 3           | 12V        |  |  |
| 4           | 12V        |  |  |

- 2. CPU\_FAN (CPU FAN)
- 3. SYS\_FAN (System FAN)

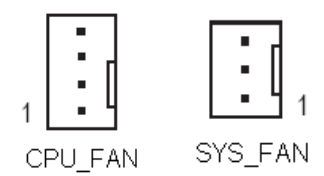

| CDII | FΔNI   |
|------|--------|
| UF U | I AIN. |

| Pin | Definition  |  |
|-----|-------------|--|
| 1   | GND         |  |
| 2   | +12V/RPM    |  |
|     | control     |  |
| 3   | RPM detect  |  |
| 4   | RPM control |  |
|     |             |  |

SYS\_FAN:

| Pin | Definition       |  |  |
|-----|------------------|--|--|
| 1   | GND              |  |  |
| 2   | +12V/RPM control |  |  |
| 3   | RPM detect       |  |  |

### 4. KB\_MS2 (PS/2 Keyboard and PS/2 Mouse)

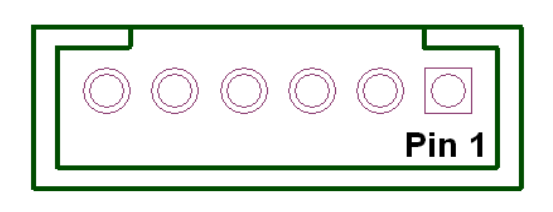

| KB_MS2: |            |  |
|---------|------------|--|
| Pin     | Definition |  |
| 1       | GND        |  |
| 2       | KDAT       |  |
| 3       | F_KDAT     |  |
| 4       | KCLK       |  |
| 5       | F_KCLK     |  |
| 6       | 5V         |  |

### 5. LVDS\_PWR1 (LVDS 3V/5V selection)

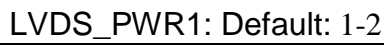

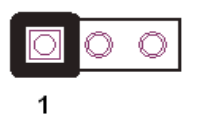

| Pin | Definition |  |
|-----|------------|--|
| 1   | 3.3V       |  |
| 2   | DC input   |  |
| 3   | 5V         |  |

### 6. INV\_BRIG1 (Inverter with Box-header )

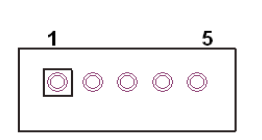

| INV_BRIG1: |                      |  |  |
|------------|----------------------|--|--|
| Pin        | Definition           |  |  |
| 1          | 12V DC out           |  |  |
| 2          | 12V DC out           |  |  |
| 3          | GND                  |  |  |
| 4          | Backlight Controller |  |  |
| 5          | Backlight Enable     |  |  |

7, LVDS 18 bit Connector

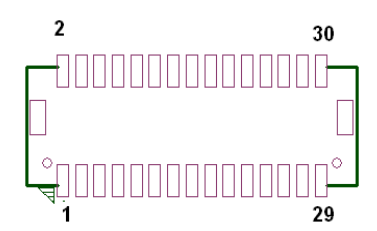

| Pin | Definition | Pin | Definition           | Pin | Definition      |
|-----|------------|-----|----------------------|-----|-----------------|
| 1   | GND        | 12  | Backlight Enable     | 23  | LVDS Clock+     |
| 2   | NC         | 13  | GND                  | 24  | Backlight 5V    |
| 3   | EDID Data  | 14  | Backlight Controller | 25  | GND             |
| 4   | GND        | 15  | Data1+               | 26  | GND             |
| 5   | EDID Clock | 16  | GND                  | 27  | Data2-          |
| 6   | NC         | 17  | Data1-               | 28  | LVDS Power 3.3V |
| 7   | GND        | 18  | GND                  | 29  | Data2+          |
| 8   | NC         | 19  | GND                  | 30  | LVDS Power 3.3V |
| 9   | Data0+     | 20  | Backlight 5V         |     |                 |
| 10  | NC         | 21  | LVDS Clock-          |     |                 |
| 11  | Data0-     | 22  | Backlight 5V         |     |                 |

8. JRS1, JRS2, JRS3, JRS4, JRS5 (Only COM2 available for RS232,RS422 or RS485 selections)

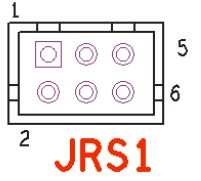

| Defaul | t 1-2 |
|--------|-------|
|        |       |

| Pin | Definition |  |
|-----|------------|--|
| 1   | RS232      |  |
| 2   | UART RXD   |  |
| 3   | RS422      |  |
| 4   | UART RXD   |  |
| 5   | RS485      |  |
| 6   | UART RXD   |  |

JRS2, JRS3, JRS4, JRS5

| $\bigcirc$ | $\bigcirc$ | $\bigcirc$ | $\bigcirc$ |
|------------|------------|------------|------------|
| $\bigcirc$ | $\bigcirc$ | $\bigcirc$ | $\bigcirc$ |
| $\bigcirc$ | $\bigcirc$ | $\bigcirc$ | $\bigcirc$ |
|            |            | ·          |            |

JRS2: Default 2-3 short

| Pin | Definition |
|-----|------------|
| 1   | RS485 D-   |
| 2   | COM2 Pin 1 |
| 3   | RS232 DCD  |

### JRS4: Default 2-3

| Pin | Definition |
|-----|------------|
| 1   | RS422 D-   |
| 2   | COM2 Pin 4 |
| 3   | RS232 DTR  |

JRS3: Default 2-3short

| Pin | Definition |  |
|-----|------------|--|
| 1   | RS485 D+   |  |
| 2   | COM2 Pin 2 |  |
| 3   | RS232 RXD  |  |

#### JRS5: Default 2-3

| 1 | Pin | Definition |
|---|-----|------------|
|   | 1   |            |
|   | -   | R3422 D+   |
|   | 2   | COM2 Pin 3 |
|   | 3   | RS232 TXD  |

## 9. JCOM1, JCOM2, JCOM3, JCOM4, JCOM5, JCOM6 for D-sub 9's Pin 9 output 5V, 12V or RI (COM4 output on RJ-45's Pin1&2)

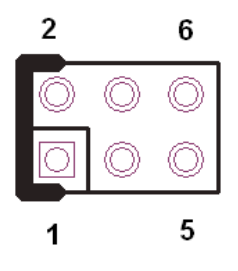

| Default 3-4 Short |            |  |  |
|-------------------|------------|--|--|
| Pin               | Definition |  |  |
| 1-2 Short         | 5V         |  |  |
| 3-4 Short         | RI         |  |  |
| 5-6 Short         | 12V        |  |  |

\*\*\*PS: JCOM4 is pre-set as 5-6 short for 12V customer display JCOM6 is pre-set as 1-2 short for 5v built-in LCM display

### 10. COM1, COM3, COM5, COM6 (Serial Port with Box-header)

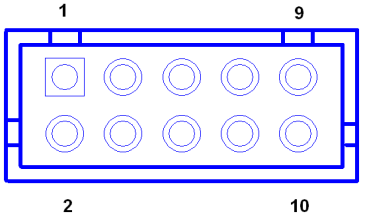

| Pin | Definition | Pin | Definition  |
|-----|------------|-----|-------------|
| 1   | DCD        | 2   | DSR         |
| 3   | RXD        | 4   | RTS         |
| 5   | TXD        | 6   | CTS         |
| 7   | DTR        | 8   | RI/+5V/+12V |
| 9   | GND        | 10  | RI/+5V/+12V |

TXD

RXD

7 8

### 11. VFD\_JR1 (VFD & RS232 Mode select)

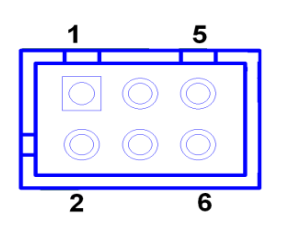

| Pin | Definition                   | Pin | Definition                   |
|-----|------------------------------|-----|------------------------------|
| 1   | CTS4-                        | 2   | RTS4-                        |
| 3   | Signal for PIN2 of COM4 port | 4   | Signal for PIN4 of COM4 port |
| 5   | RI4-/1_5V/12V_F              | 6   | GND                          |

\*\*\*PS: JCOM4 is set to 5-6 short for 12V VFD display as default.

|            |                                                | Pin | Definition |
|------------|------------------------------------------------|-----|------------|
|            |                                                | 1   | 12V        |
|            |                                                | 2   | 12V        |
| VED Mode   | VED JR1[1-2] [3-5] [4-6]                       | 3   | GND        |
|            | Short                                          | 4   | GND        |
|            | JCOM4[5-6] Short                               | 5   | DTR        |
| L          |                                                | 6   | DSR        |
|            |                                                | 7   | TXD        |
| 0 1        |                                                | 8   | RXD        |
|            |                                                |     |            |
|            | COM4_USB1 Port                                 |     |            |
|            |                                                | Pin | Definition |
|            |                                                | 1   | RI         |
|            |                                                | 2   | CTS        |
|            | l                                              | 3   | GND        |
|            |                                                | 4   | RTS        |
|            |                                                | 5   | DTR        |
| RS232 Mode | VFD_JR1[1-3], [2-4] Short<br>JCOM4 [3-4] Short | 6   | DSR        |
|            |                                                | 7   |            |

### 12. JFRONT (Front Panel Connector with Box-header)

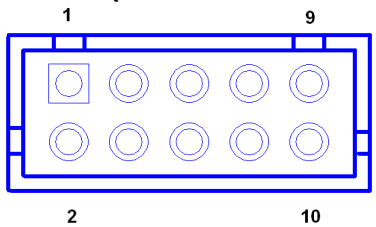

| Pin | Definition     | Pin | Definition  |
|-----|----------------|-----|-------------|
| 1   | Stand-by LED   | 2   | Power LED   |
| 3   | Power Switch#  | 4   | GND         |
| 5   | LAN Action LED | 6   | Stand-by 5V |
| 7   | HDD LED#       | 8   | VCC 5V      |
| 9   | System Reset#  | 10  | GND         |

### 13. F\_USB1, F\_USB2, (USB Pin-header)

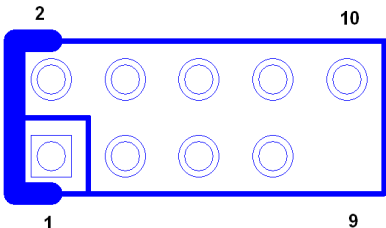

| Pin | Definition   | Pin | Definition   |
|-----|--------------|-----|--------------|
| 1   | USB Power 5V | 2   | USB Power 5V |
| 3   | USB Dx-      | 4   | USB Dy-      |
| 5   | USB Dx+      | 6   | USB Dy+      |
| 7   | GND          | 8   | GND          |
| 9   | NC           | 10  | NC           |

### F\_USB3, (USB Pin-header)

| Pin | Definition   | Pin | Definition   |
|-----|--------------|-----|--------------|
| 1   | USB Power 5V | 2   | USB Power 5V |
| 3   | USB Dx-      | 4   | NC           |
| 5   | USB Dx+      | 6   | NC           |
| 7   | GND          | 8   | GND          |
| 9   | NC           | 10  | NC           |

14. USB\_PWR1, USB\_PWR2, USB\_PWR3 (Jumper for Stand-by ,5V or VCC 5V selections)

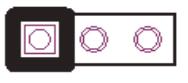

Default 1-2 short

1

| Pin | Definition  |
|-----|-------------|
| 1   | VCC 5V      |
| 2   | USB DC IN   |
| 3   | Stand-by 5V |

### 15. F\_AUDIO (Front Audio Box-header)

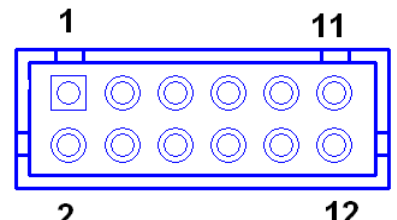

|     | 2 12             |     |            |
|-----|------------------|-----|------------|
| Pin | Definition       | Pin | Definition |
| 1   | Amplifier Out_R+ | 2   | MIC_L      |
| 3   | Amplifier Out_R- | 4   | MIC_R      |
| 5   | GND              | 6   | Line In_R  |
| 7   | Amplifier Out_L+ | 8   | Line In_L  |
| 9   | Amplifier Out_L- | 10  | Line In_JD |
| 11  | GND              | 12  | MIC_JD     |

### 16. VGA2 (VGA Connector with Box-header)

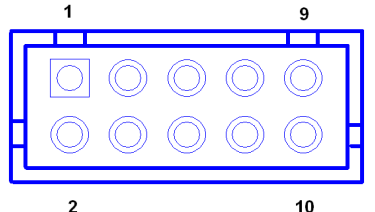

| Pin | Definition | Pin | Definition |
|-----|------------|-----|------------|
| 1   | V-SYNC     | 2   | H-SYNC     |
| 3   | GND        | 4   | GND        |
| 5   | RED        | 6   | GND        |
| 7   | GREEN      | 8   | DDC Clock  |
| 9   | BULE       | 10  | DDC Data   |

### 17. CLR\_COMS1 (Clear CMOS Pin-header)

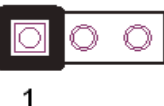

Default 2-3 short

| Pin | Definition |
|-----|------------|
| 1   | GND        |
| 2   | Battery 3V |
| 3   | Battery 3V |

### 18. SATAPW\_1, SATAPW\_2 (SATA HDD Power 5V & 12V)

| Pin | Definition |
|-----|------------|
| 1   | +12V       |
| 2   | GND        |
| 3   | GND        |
| 4   | 5V         |

### 19. LCDPWR\_CON (LCD Power ON/OFF)

Default 1-2 OpenONShort 1-2OFFOpen 1-2

### 20. BKLTEN\_CON (Back light Inverter Enable/Disable)

| Default 1-2 Open |           |  |
|------------------|-----------|--|
| Enable           | Short 1-2 |  |
| Disable          | Open 1-2  |  |

## Troubleshooting

Chapter

**Please note** that the following troubleshooting guide is designed for people with strong computer hardware knowledge such as System Administrators and Engineers.

### Power is on, but there is no Panel Display

- A) Enter BIOS setup program and then get into the Boot Display option. Check if the default setting is [Auto]; if not, change the setting to [Auto] and press **F10** to save the settings.
- **B)** Due to the chipset limitation, while two displays are connected to the system, both display contents will shrink and cannot show properly in size under DOS mode. After the system booting completed and running under the Windows OS, the display will show in normal size.

### **Cannot Detect HDD**

- A) SATA cable is not connected properly to mainboard SATA1/SATA2 or it could be defective.
- **B)** HDD power cable is not connected properly to the mainboard or it could be defective.
- C) Check CMOS setup, set SATA HDD to Auto detects.

### **Touch Panel does not Work**

- A) Check if the ELO driver has been properly installed. Or try to reinstall again (Please refer to the ELO driver installation).
- **B)** Check that the ELO controller on USB port has been detected during the ELO driver installation. If yes, then check that the flat cable from the ELO touch screen has been properly connected to the ELO controller (**Attention:** Pin1 mark should be on the same side as the ELO controller).
- C) Check if the ELO controller Green LED is blinking?

If not, there is no DC+5V support for the ELO controller from the mainboard.

**D)** Touch screen controller could be defective or the touch panel could be defective.

### ELO Touch Panel Cannot Calibrate Correctly

- A) Please replace the ELO controller, and re-calibrate. If it works, change back to the original ELO controller, and re-calibrate.
- B) If the ELO touch panel still cannot calibrate correctly after changing to a new ELO

controller, the touch panel may be not installed properly or it could be defective.

### Second LCD Panel is Not Functioning Properly

- **A)** Check that the VGA driver is installed properly (Please refer to the VGA driver installation section).
- **B)** Connect a VGA CRT monitor to the VGA 2(onboard wafer) connector, if there is a display, then the second LCD panel could be defective or is not installed properly.
  - **B-1)** Please check that both the VGA signal cable and second LCD power cable are connected properly (Shut the power off before connecting the 2 above mentioned cables).
  - B-2) Check that the VGA cable is connected to A/D board. Or it could be defective.
  - **B-3)** Check that the LCD signal cable is properly connected to A/D board and LCD panel. Or it could be defective.

Please re-connect both ends of the LCD signal cable in the correct location. Or replace with a new cable.

- **B-4)** There will be no backlight if the is inverter is defective.
- **C)** Check the 10 PIN VGA cable is well connected to main board VGA2
- D) The main board VGA chip could be defective.

### PS/2 Keyboard is not functioning normally

- A) Make sure the keyboard is properly connected to the PS/2 keyboard port before the system is powered up. If the keyboard is connected after OS has been booted, the keyboard will not work.
- **B)** Check that the LED on the keyboard goes on then off after power on. If yes, the keyboard is getting power correctly.
- **C)** If the MCR is not required. Please make sure the loopback is plugged into the MCR connector board.
- **D)** Check that the 6 wire cable has been properly connected between the MCR connector board and mainboard MCR1.
- **E)** The mainboard could be defective.

### MCR is not functioning properly

- A) Check if the green MCR LED is on.
  - A-1) Check if the MCR is properly connected to the MCR connector board on main system.
  - A-2) Make sure the 6 wire cable is properly connected between mainboard MCR1 and the MCR connector board.
  - **A-3)** The MCR connector board could be defective.
  - **A-4)** The MCR module could be defective.

### VFD Display is not functioning properly

- A) Ensure that COM4 is enabled in the CMOS setup, and data is written to COM4 in the application.
- **B)** Check if there is any display when system power is ON, if the screen is blank, please follow the steps below.
  - **B-1)** Make sure the power switch on the VFD display is on before powering the main system.
- C) Check RJ-45 cable is properly connected to I/O
- D) Check the cable is properly connected to main board
- E) The on-board COM4 I/O chips could be defective.

### LAN is not functioning properly

- A) Check if the LAN driver is installed properly. (Please refer to the LAN driver installation)
- B) Check if there are any IRQ conflicts.
- C) Check if the RJ45 cable is properly connected.
- D) The on board LAN chip could be defective.

### COM1 and COM2 are not functioning properly

- A) Check if the I/O ports are enabled in the CMOS setup.
- B) Check if there are any IRQ conflicts.
- C) The motherboard could be defective.

### **Cash Drawer Port is not functioning Properly**

- A) Make sure the pin assignment matches between the cash drawer and the RJ11 cash drawer port.
- **B)** Verify the digit I/O port address is 284
- C) The motherboard could be defective.